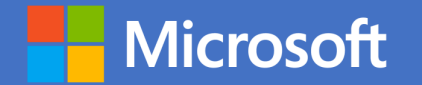

#### Office 365 Business Premium/E1/E3/E5 をご利用中のユーザー様向け

# Microsoft 365 で簡単に実現できる 自宅 PC を使った安全なリモートワーク環境

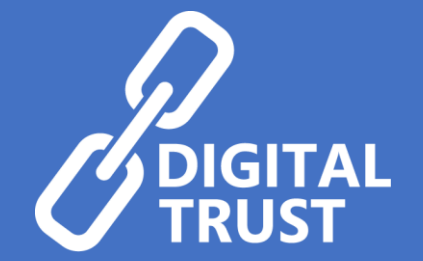

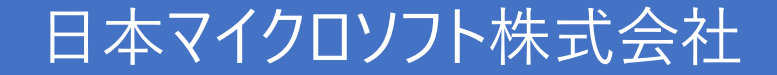

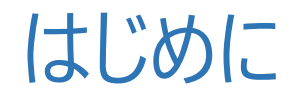

#### セキュアリモートワークの実施にむけて

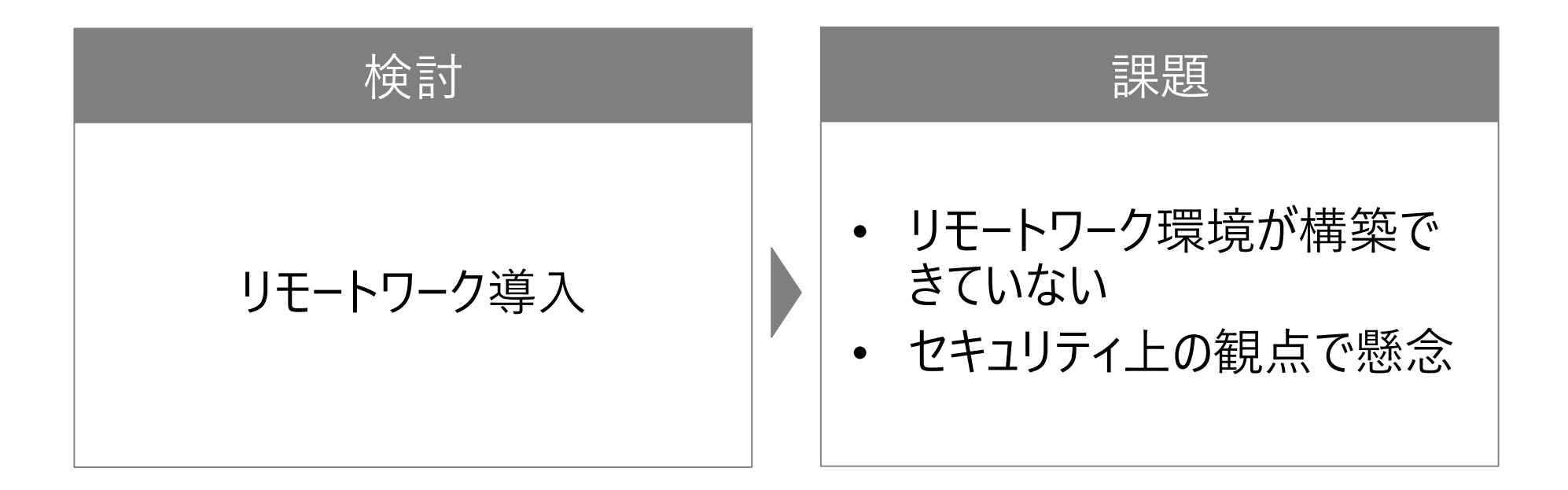

## 自宅 PC でも Office 365 を安全に利用することができ、 リモートワークが実現できます!

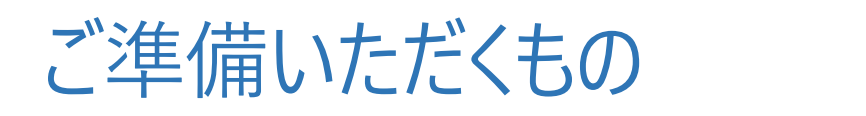

# Office 365 Business Premium/E1/E3/E5 Office 365 Enterprise Mobility + Security E3 Microsoft Cloud App Security 追 加 Microsoft Defender ATP

#### Microsoft 365 で実現できる安全なリモートワークの 3 つのアクション

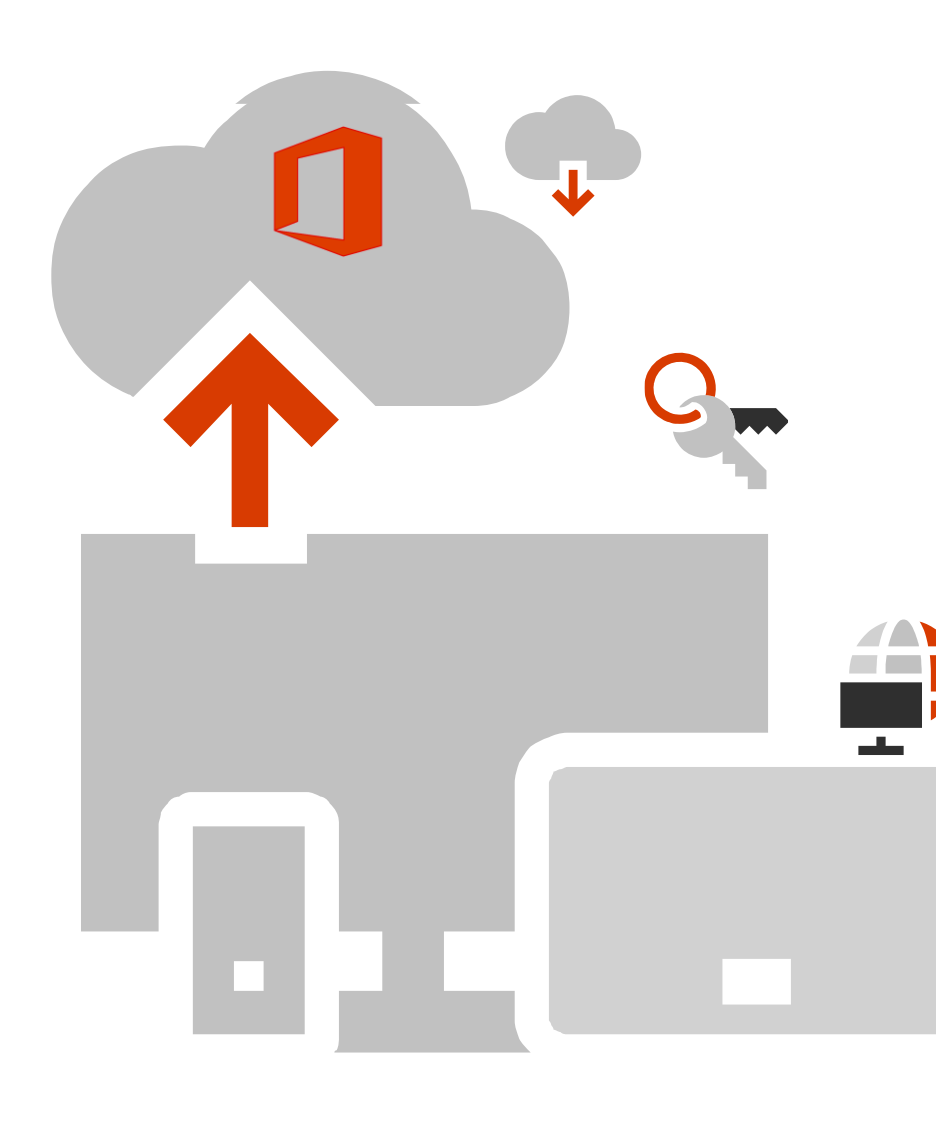

#### ① Office 365 からダウンロード禁止、自宅に機密情報を残さない

#### **Microsoft Cloud App Security**

- Office 365 からのデータのダウンロードを禁止する (制限された Web アクセス)
- 画面の切り取り/コピー/貼り付け/印刷をブロックする (制限された Web アクセス)
- Office 365 へのデータのアップロードを禁止する (制限された Web アクセス)

② 管理された端末からのみのアクセス制限を実施

#### **Azure Active Directory P1**

- 管理された端末のみのアクセスを許可する
- 管理されていない端末が Office 365 にアクセスする場合には、 制限された Web アクセスのみを許可するポリシーを適応

#### ③端末がマルウェアに感染しても AI が検知・除去

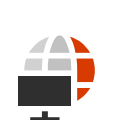

#### Microsoft Defender ATP

- AIを活用して、24時間365日脅威を検知・除去まで行う
- 管理者はダッシュボードからユーザーの端末が感染しているか確認可能

※企業所有の Windows 10 PC を持ち出してご利用いただく際の推奨シナリオとなります。

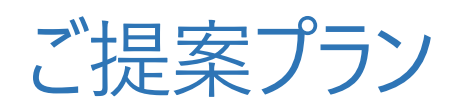

|                              | 推奨構成プラン<br>※本ガイドのすべての手順が対象 | 最小構成プラン<br>※本ガイドの P.30-59 の手順が対象 |
|------------------------------|----------------------------|----------------------------------|
| ダウンロード禁止                     | $\checkmark$               | $\checkmark$                     |
| 画面の切り取り/コピー/<br>貼り付け/印刷をブロック | $\checkmark$               |                                  |
| アップロード禁止                     | $\checkmark$               |                                  |
| アクセス制限                       | $\checkmark$               | $\checkmark$                     |
| デバイスの保護                      | $\checkmark$               |                                  |

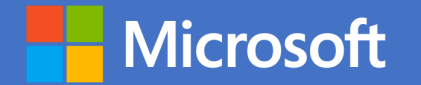

#### 推奨構成プラン編 ※本ガイドのすべての手順が対象となります。

## Enterprise Mobility + Security E3

Azure Active Directory Premium P1
 Microsoft Intune
 Microsoft Cloud App Security
 Microsoft Defender ATP

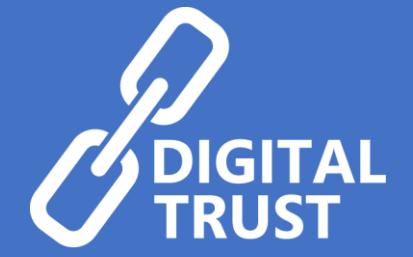

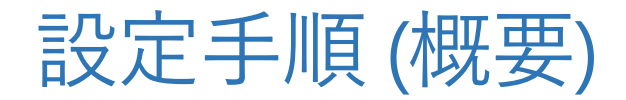

#### ① Azure AD の条件付きアクセスを設定して、セッション制御を有効にする

※セッション制御の対象はブラウザ利用時のみとなります。非管理 PC の Office アプリからのアクセスをブロックしたい場合は後述の P.52 以降をご参照ください。 ※セッション制御の対象はブラウザ利用時のみとなります。非管理 PC の Teams クライアントからのアクセスをブロックしたい場合は後述の P.60 以降をご参照ください。 ※社内ネットワーク利用時をポリシーの適用対象外にしたい場合は P.59 をご参照ください。

#### ② Microsoft Cloud App Security でセッション制御が有効化になっていることを 確認する

③ Microsoft Cloud App Security で 3つのセッションポリシーを設定する

- ・ダウンロードのブロック (制限された Web アクセス)
- ・切り取り/コピー/貼り付けのブロック (制限された Web アクセス)
- ・アップロードのブロック (制限された Web アクセス)

④ Microsoft Defender ATP を設定する ※企業所有の Windows 10 PC を持ち出してご利用いただく際の推奨シナリオとなります。

- 1. ブラウザー画面を開き、Azure Active Directory 管理センターの URL <u>https://aad.portal.azure.com</u> にアクセスします。
- 2. Azure Active Directory 管理センター画面で、[Azure Active Directory] [セキュリティ] [条件付きアクセス] の順にクリックします。
- 3. 条件付きアクセス画面で、[新しいポリシー] をクリックします。

- 4. 新規画面で、ポリシーの名前として Office 365 Session Control と入力します。
- 5. 新規画面で、[ユーザーとグループ] をクリックし、 [すべてのユーザー] をクリックして、 [完了] をクリックします。

※状況に応じて「すべてのユーザー」ではなくポリシーを適用されたいユーザーをご指定ください。
※「すべてのユーザー」を選択される場合は、グローバル管理者などのディレクトリロールを対象外に 指定いただくことを推奨します。

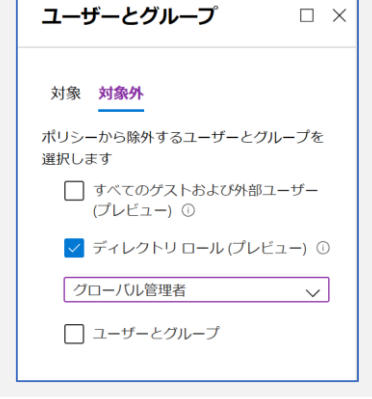

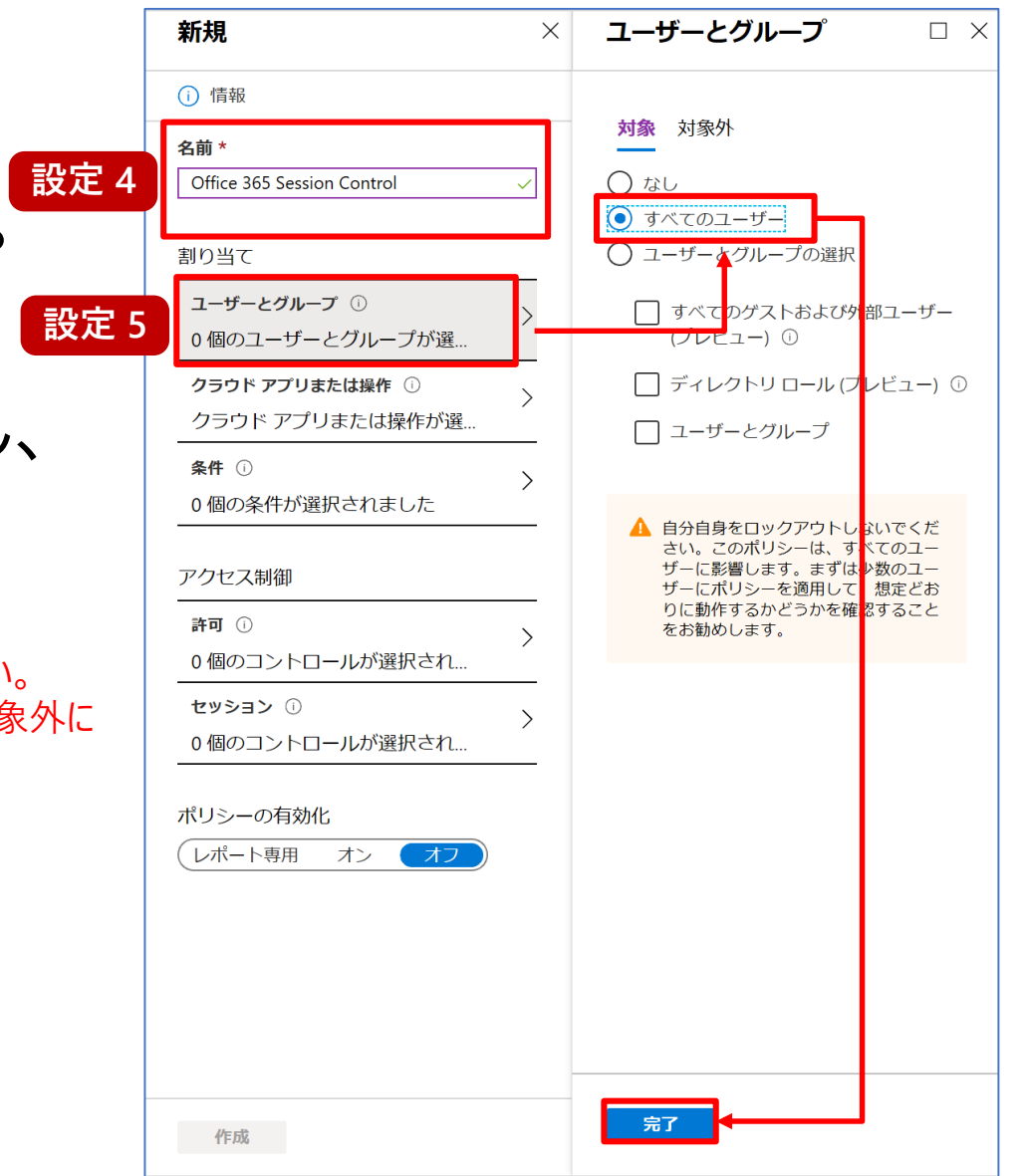

- 6. 新規画面に戻り、[クラウドアプリまたは操作] をクリックし、[アプリを選択]をクリックして、 [選択]をクリックします。
- 7. 選択画面で、Office365 (preview) に チェックを付け、[選択] をクリックします。

※Office 365 (preview) を選択した場合は Teams、SharePoint Online、 Exchange Online などの各コンポーネントが対象となります。

8. クラウド アプリまたは操作画面で、 [完了] をクリックします。

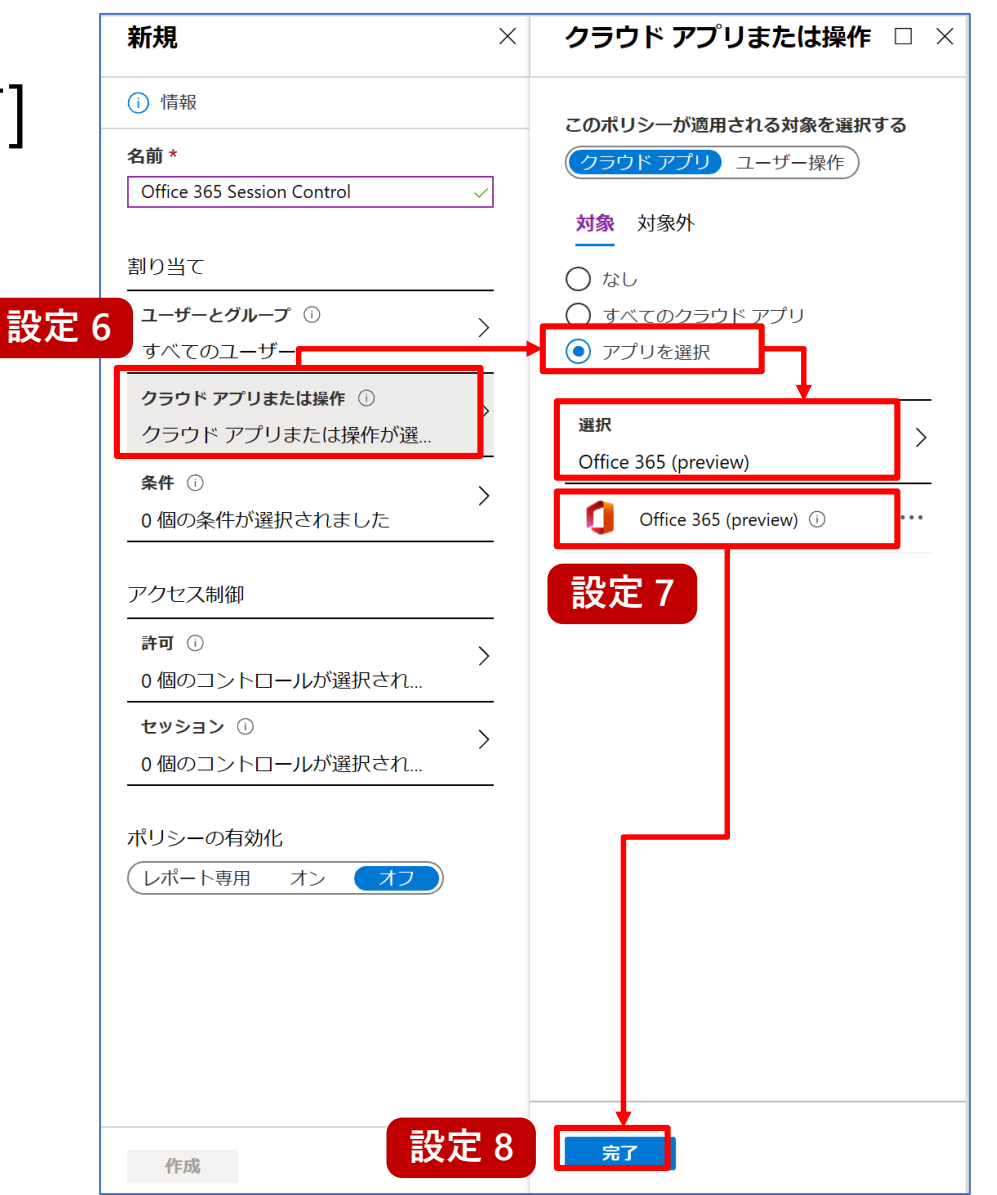

- 9. 新規画面で、[条件] を クリックします。
- 10. 条件画面で、[クライアント アプリ (プレビュー)] をクリック します。
- 11. クライアント アプリ (プレビュー) 画面で、[構成] 欄から [はい] をクリックし、[ブラウザー] 欄 だけにチェックを付け、[完了] をクリックします。

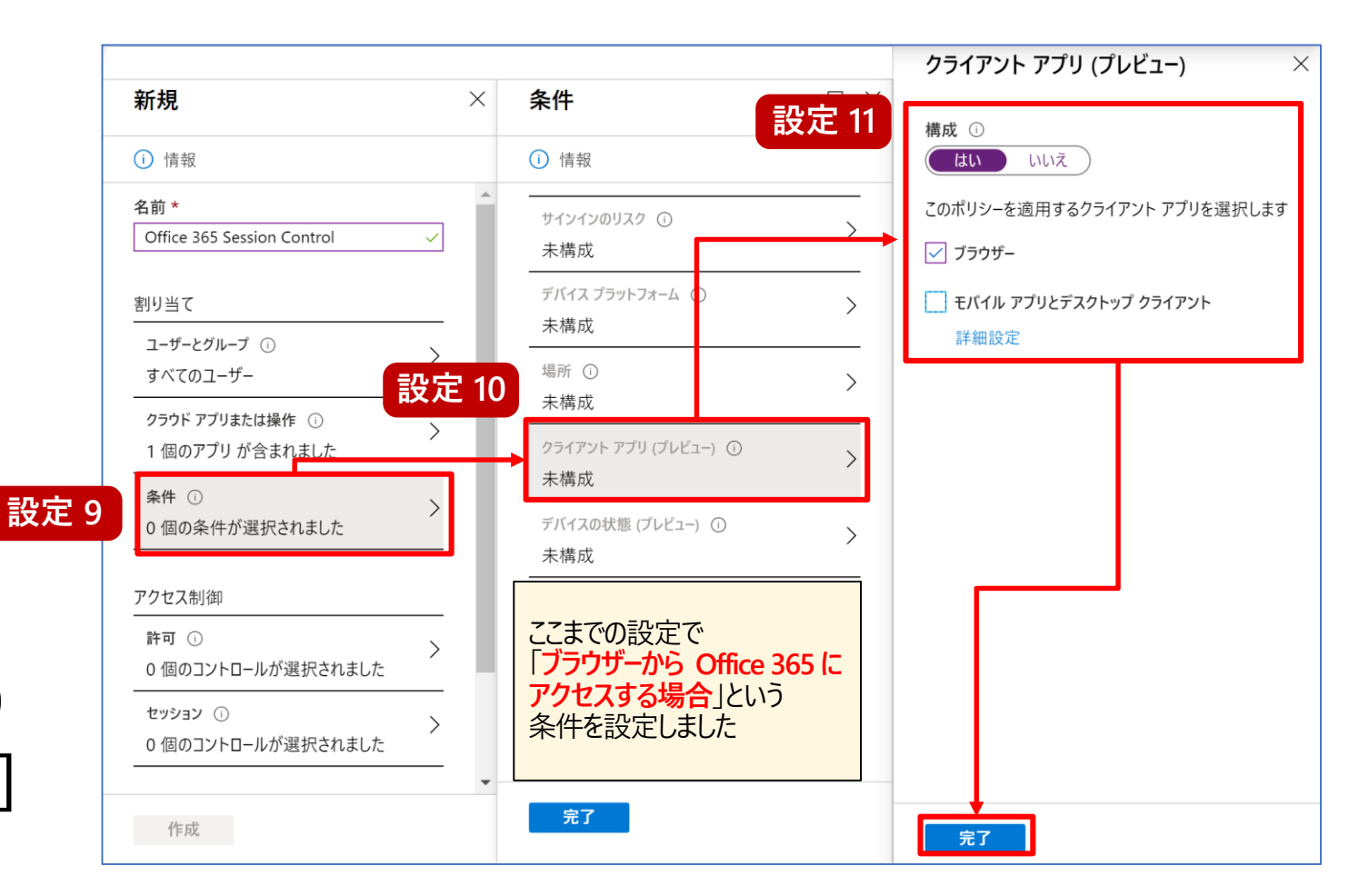

- 12. 条件画面で、[デバイスの状態 (プレビュー)] をクリックします。
- 13. デバイスの状態 (プレビュー) 画面で、
  [構成] 欄から [はい] をクリックし、
  [対象外] をクリックして、
  [ハイブリッド Azure AD 参加済み
  デバイス] 欄と [デバイスは準拠として
  マーク済み] 欄にチェックを付け、
  [完了] を2回クリックします。
  \* 社内ネットワーク利用時をポリシーの適用対象外にしたい場合は
  ア.59 をご参照ください。

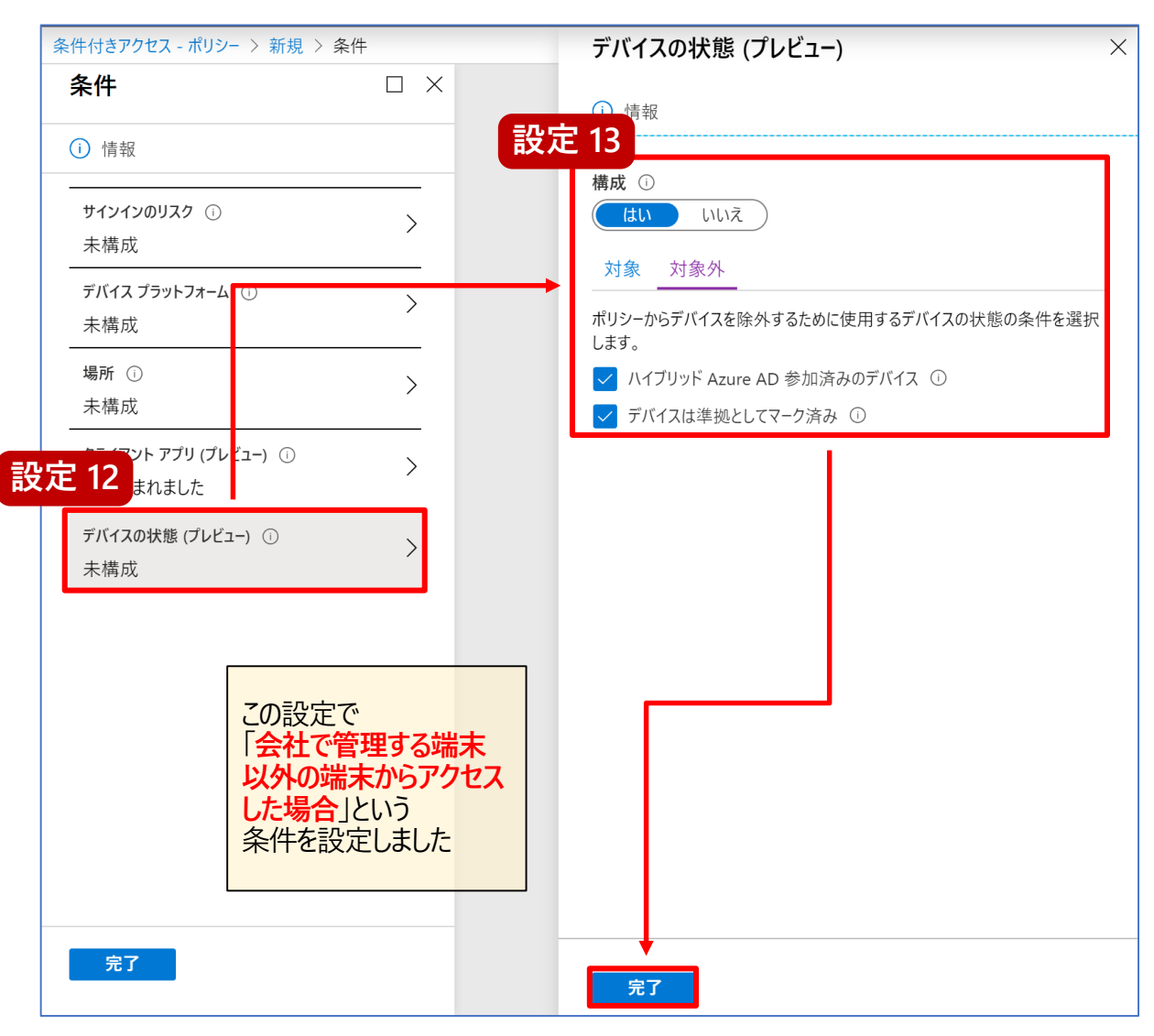

- 14. 新規画面で、[セッション] をクリックします。
- 15. セッション 画面で、[アプリの条件付き アクセス制御を使う] 欄にチェックを付け [カスタムポリシーを使用する] を選択して [選択] をクリックします。
- 16. 新規画面で、[ポリシーの有効化] 欄を [オン] にし、[作成] をクリックします。

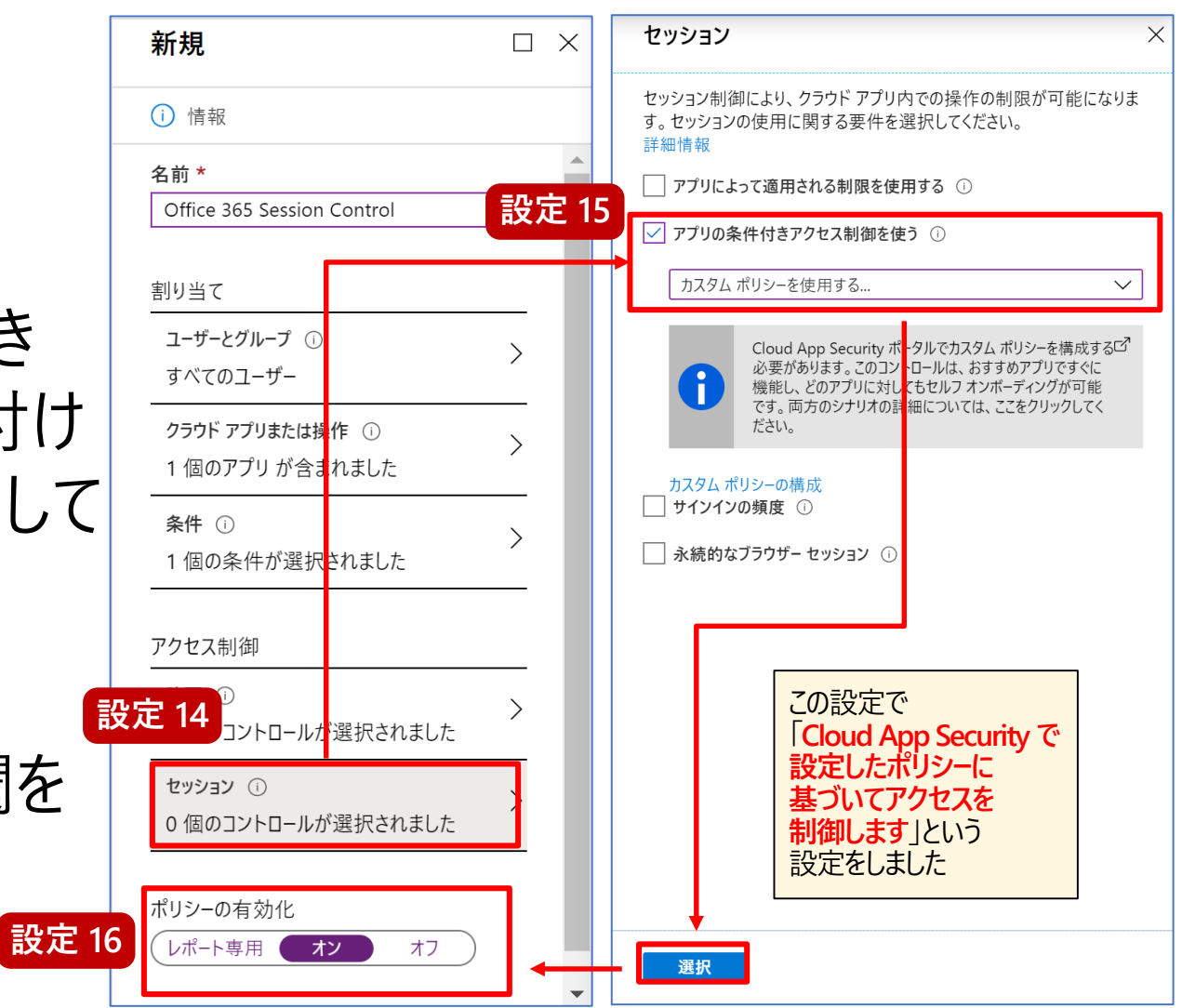

② Microsoft Cloud App Security でセッション制御の有効化を確認

- 1. ブラウザー画面を開き、Exchange Online の URL <u>https://outlook.office365.com</u> にアクセスします。 ※前項の手順で作成した Azure AD のポリシーの適用対象のユーザーにて実施します。
- 2. 画面左上のボタンをクリックし、 [SharePoint] や [Exchange Online] [Teams] [OneDrive] などを クリックします。

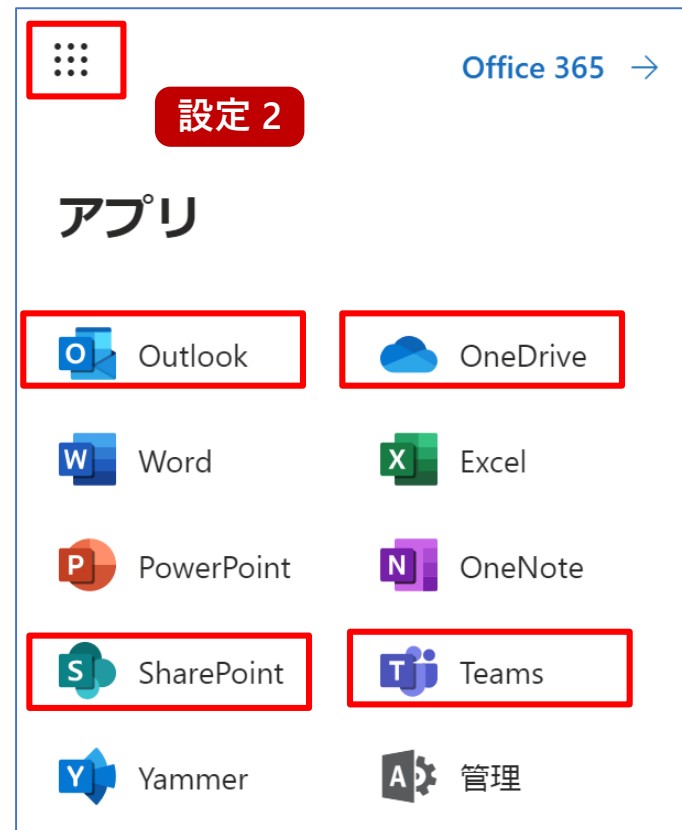

② Microsoft Cloud App Security でセッション制御の有効化を確認

- 3. ブラウザー画面を開き、Cloud App Security 管理ポータルの URL <a href="https://portal.cloudappsecurity.com">https://portal.cloudappsecurity.com</a> にアクセスします。
- **Cloud App Security** 4. 管理ポータル画面で、 [調査] - [接続アプリ]を クリックし、「アプリの条件 付きアクセス制御アプリ] をクリックして、Office 365 の各コンポーネントが表示 されていることを確認します。

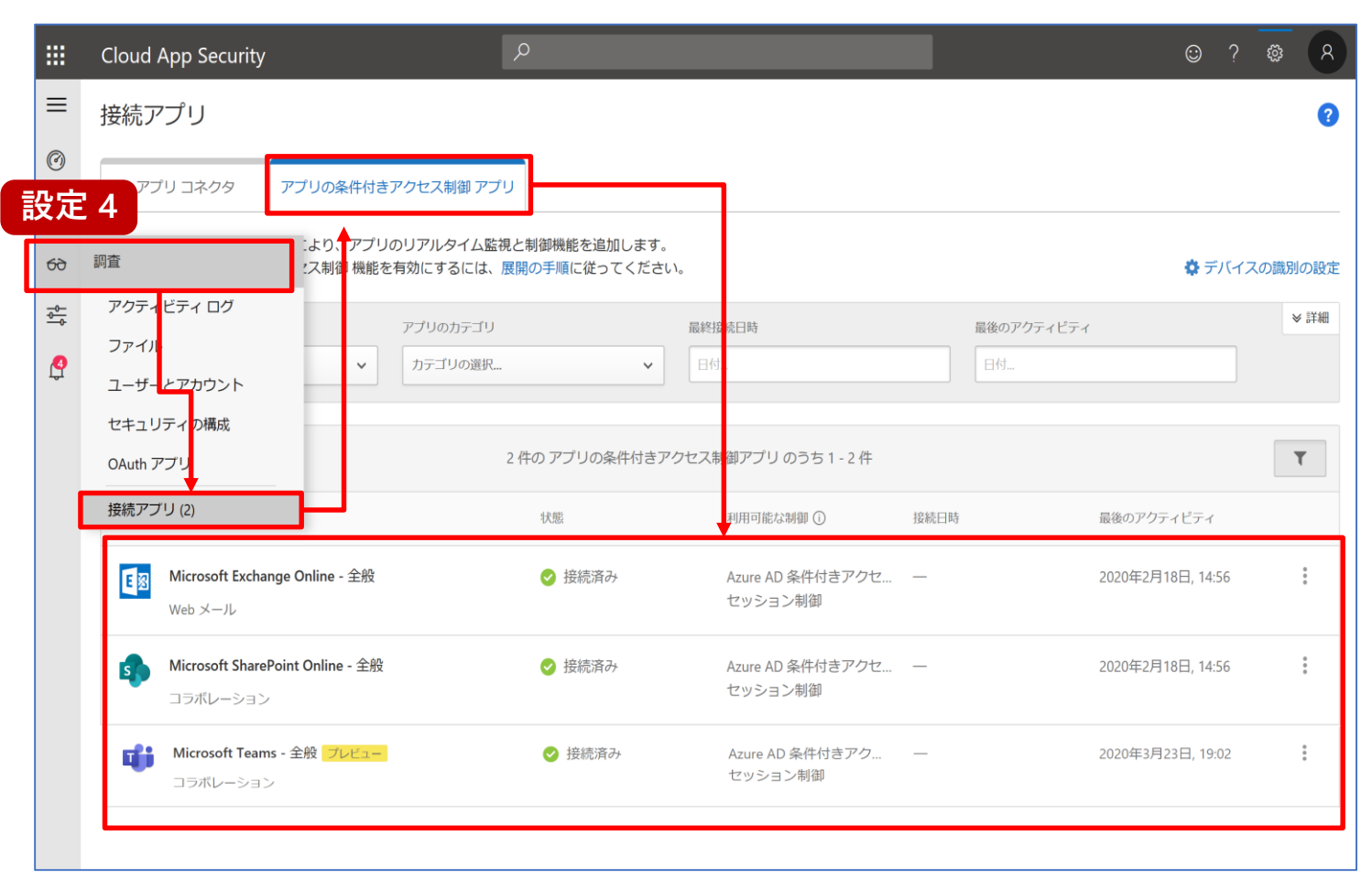

- Cloud App Security 管理 ポータル画面で、左上のボタンを クリックし、[制御] - [ポリシー] を クリックします。
- ポリシー画面で、[ポリシーの作成]
   [セッション ポリシー] をクリック します。

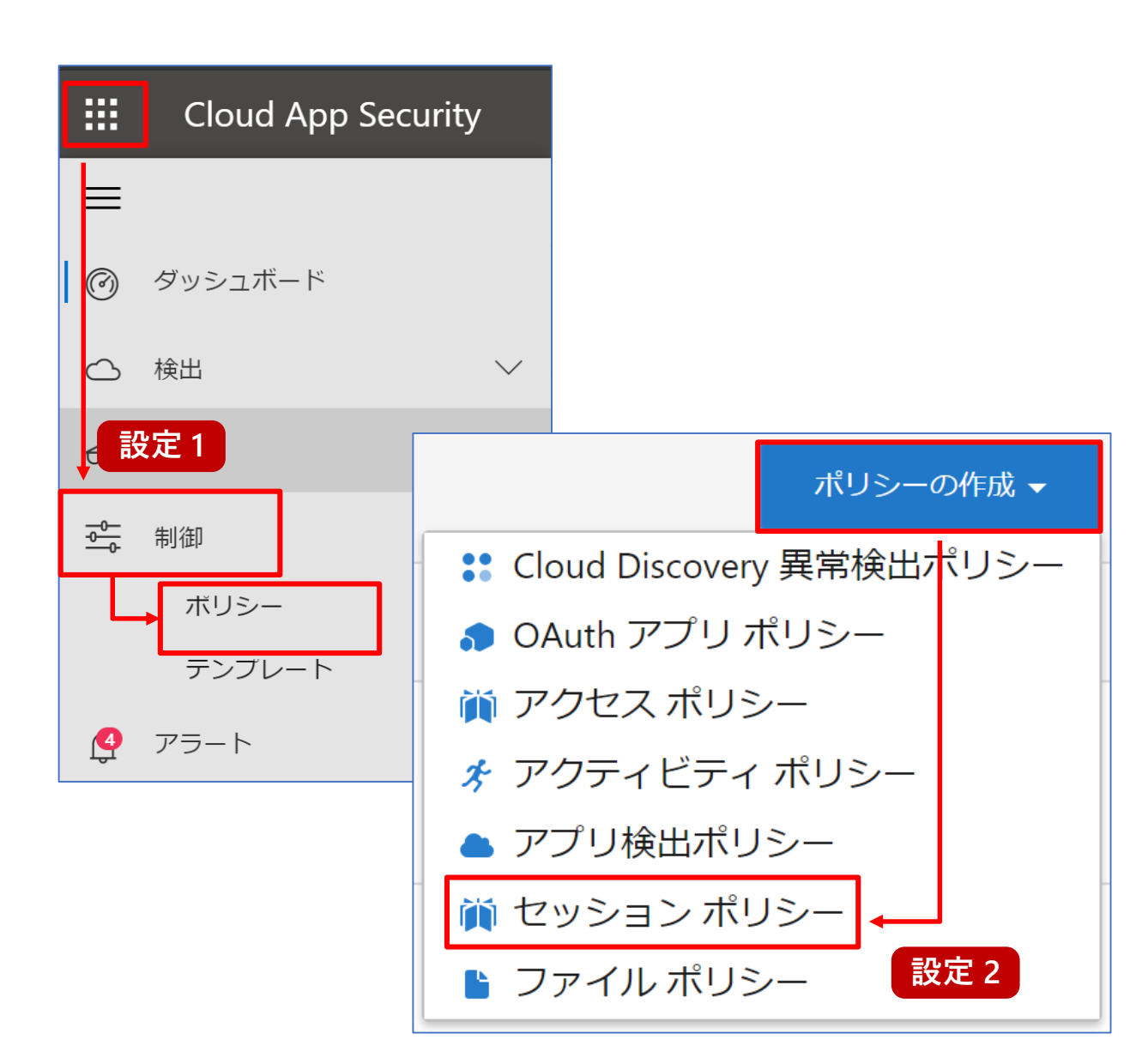

- セッション ポリシーの作成画面で、 [ポリシー テンプレート] 欄から [リアル タイムのコンテンツ検査に基づいて ダウンロードをブロックします] を選択 します。
- 4. テンプレートを適用しますか?画面で、 [テンプレートの適用]をクリックします。

| Cloud A                                                                                         | pp Security                                                                               | ☺ ? ֎ 8       |
|-------------------------------------------------------------------------------------------------|-------------------------------------------------------------------------------------------|---------------|
| t                                                                                               | 2ッション ポリシーの作成                                                                             |               |
| t                                                                                               | ッション ポリシーにより、リアルタイム監視と、クラウド アプリのユーザー アクティビティの制作                                           | 卸が可能になります。    |
| ボ                                                                                               | リシーテンプレート                                                                                 |               |
|                                                                                                 | リアルタイムのコンテンツ検査に基づいてダウンロードをブロッ… * 設定 3                                                     |               |
| ポ                                                                                               | リシー名                                                                                      |               |
|                                                                                                 | リアルタイムのコンテンツ検査に基づいてダウンロードをブロックし                                                           |               |
| 説                                                                                               | 明                                                                                         |               |
|                                                                                                 | Cloud App Security は、ダウンロードしているファイルの内容をリアルタイムで評価し、違反内容を                                   | をブロックします。     |
|                                                                                                 |                                                                                           |               |
| ポ<br> <br> <br> <br> <br> <br> <br> <br> <br> <br> <br> <br> <br> <br> <br> <br> <br> <br> <br> | リシー重要度 カデゴリ<br>中 *<br>ロレP<br>ロレP<br>ロレP<br>ロレP<br>ファイル ダウンロードの制御 (DLP 使用) *<br>ヴティビティ ソース | *             |
| ポ                                                                                               | リシーにアクティビティ フィルターを追加する                                                                    |               |
|                                                                                                 | 次のすべてに一致する アクティビティ                                                                        | ● 結果の編集とフレビュー |
|                                                                                                 | ★ デバイス ∨ タグ ∨ が次に等しくない ∨                                                                  |               |
|                                                                                                 | 準美している, ドメイ ▼                                                                             |               |

5. セッション ポリシーの作成画面で、 下にスクロールし、[検査方法] 欄から [なし] を選択して、[作成] をクリック します。

|          | Cloud App Security                                                                               |
|----------|--------------------------------------------------------------------------------------------------|
| =        | ポリシーへのファイル フィルターの追加                                                                              |
| Ø        | 次のすべてに一致する ファイル                                                                                  |
| 0        | フィルターの選択 ~                                                                                       |
| 69       | •                                                                                                |
| <u>⊸</u> | 検査方法<br>なし ・                                                                                     |
| ਹਿ       | アクション                                                                                            |
|          | ユーザー アクティビティがポリシーに一致した場合に適用されるアクションを選んでください。                                                     |
|          | ○テスト<br>すべてのアクティビティを監視する                                                                         |
|          | <ul> <li>ブロック<br/>ファイルのダウンロードをブロックし、すべてのアクティビティを監視します</li> </ul>                                 |
|          | □ ユーザーにメールでも通知する<br>□ ブロック メッセージのカスタマイズ                                                          |
|          | ○保護<br>ダウンロードしたファイルに分類ラベルを適用し、すべてのアクティビティを監視します                                                  |
|          | ☑ 一致するイベントごとにポリシー重要度に応じたアラートを作成する 既定の設定に戻す                                                       |
|          |                                                                                                  |
|          |                                                                                                  |
|          |                                                                                                  |
|          | Power Automate にアラートを送信する     イルのダウンロードをブロックする」という       Power Automate でプレイブックを作成する     設定をしました |

- ポリシー画面で、[ポリシーの作成]
   [セッション ポリシー] をクリック します。
- 7. セッション ポリシーの作成画面で、 [ポリシー テンプレート] 欄から [リアル タイムのコンテンツ検査に基づいて 切り取り、コピー、貼り付けをブロック します] を選択します。
- 8. テンプレートを適用しますか?画面で、 [テンプレートの適用]をクリックします。

|             | Cloud        | d App Security 🔎 😳 ? 🎕                                                | 8 |  |  |  |  |  |  |
|-------------|--------------|-----------------------------------------------------------------------|---|--|--|--|--|--|--|
| ≡           |              | セッション ポリシーの作成                                                         |   |  |  |  |  |  |  |
| Ø           |              | セッション ポリシーにより、リアルタイム監視と、クラウド アプリのユーザー アクティビティの制御が可能になります。             |   |  |  |  |  |  |  |
| 0           |              | ポリシー テンプレート                                                           |   |  |  |  |  |  |  |
| 69          |              | リアルタイムのコンテンツ検査に基づいて切り取り、コピー、貼 * 設定7                                   |   |  |  |  |  |  |  |
| - <u>0-</u> |              | ポリシー名                                                                 |   |  |  |  |  |  |  |
| ß           |              | リアルタイムのコンテンツ検査に基づいて切り取り、コピー、貼り付                                       |   |  |  |  |  |  |  |
|             |              | 説明 Cloud Aon Security は、ブラウザーとの朋で切り取り、コピー、貼り付けの操作を行うアイテトの内容をリアルタイトで述価 |   |  |  |  |  |  |  |
|             |              | し、違反内容をブロックします。                                                       |   |  |  |  |  |  |  |
|             |              |                                                                       |   |  |  |  |  |  |  |
|             |              | ポリシー重要度 カテゴリ                                                          |   |  |  |  |  |  |  |
|             |              | ₽ * DLP *                                                             |   |  |  |  |  |  |  |
|             |              |                                                                       |   |  |  |  |  |  |  |
|             |              | <b>セッション制御の種類</b><br>有効にするコントロールの種類を選択してください                          |   |  |  |  |  |  |  |
|             |              |                                                                       |   |  |  |  |  |  |  |
|             |              | アクティビティ ソース                                                           |   |  |  |  |  |  |  |
|             |              | ポリシーにアクティビティフィルターを追加する                                                |   |  |  |  |  |  |  |
|             |              | ● 結果の編集とプレビュー                                                         |   |  |  |  |  |  |  |
|             |              | 次のすべてに一致する アクティビティ                                                    |   |  |  |  |  |  |  |
|             |              |                                                                       |   |  |  |  |  |  |  |
|             |              |                                                                       |   |  |  |  |  |  |  |
|             |              | ✓ Cut/Copy item                                                       |   |  |  |  |  |  |  |
| iavasco     | rintwoid(0): | Paste item                                                            |   |  |  |  |  |  |  |

 セッション ポリシーの作成画面で、
 [アクティビティ ソース] 欄の [Print Cut/ Copy item, Paste item] 項目をクリック して、[Print], [Cut/Copy item], [Paste item] にチェックが付くようにクリック します。

|        | Cloud App Security                                                         | © ? © R            |
|--------|----------------------------------------------------------------------------|--------------------|
| =      | セッション ポリシーの作成                                                              |                    |
| 0      | セッション ポリシーにより、リアルタイム監視と、クラウド アプリのユーザー アクティ                                 | ィビティの制御が可能になります。   |
| 0      | ポリシー テンプレート                                                                |                    |
| 69     | リアルタイムのコンテンツ検査に基づいて切り取り、コピー、貼… *                                           |                    |
| -0     | ポリシー名                                                                      |                    |
| Ģ      | リアルタイムのコンテンツ検査に基づいて切り取り、コピー、貼り付                                            |                    |
|        | 説明<br>Cloud App Security は、ブラウザーとの闇で切り取り、コピー、貼り付けの操作を行う<br>し、違反内容をブロックします。 | ラアイテムの内容をリアルタイムで評価 |
|        | ポリシー重要度     カテゴリ       中     *                                             | *                  |
|        | セッション制御の種類<br>有効にするコントロールの種類を選択してください                                      |                    |
|        | アクティビティのブロック・                                                              |                    |
|        | アクティビティ ソース                                                                |                    |
|        | ポリシーにアクティビティフィルターを追加する 設定 9                                                |                    |
|        | 次のすべてに一致する アクティビティ                                                         | ● 結果の編集とプレビュー      |
|        | ★ アクティビティの種類 ↓ が次と等しい ↓ Print, Cut/Copy item, ▲                            |                    |
|        | * デバイス v タグ Q                                                              |                    |
|        | 年美している,ドメイ ▼                                                               |                    |
|        | Cut/Copy item     Paste item                                               |                    |
| wascri | introd(0):                                                                 |                    |

- 10. セッション ポリシーの作成画面で、 [コンテンツ検査] 欄の [有効] 項目 からチェックを外します。
- 11. セッション ポリシーの作成画面で、 [作成] をクリックします。

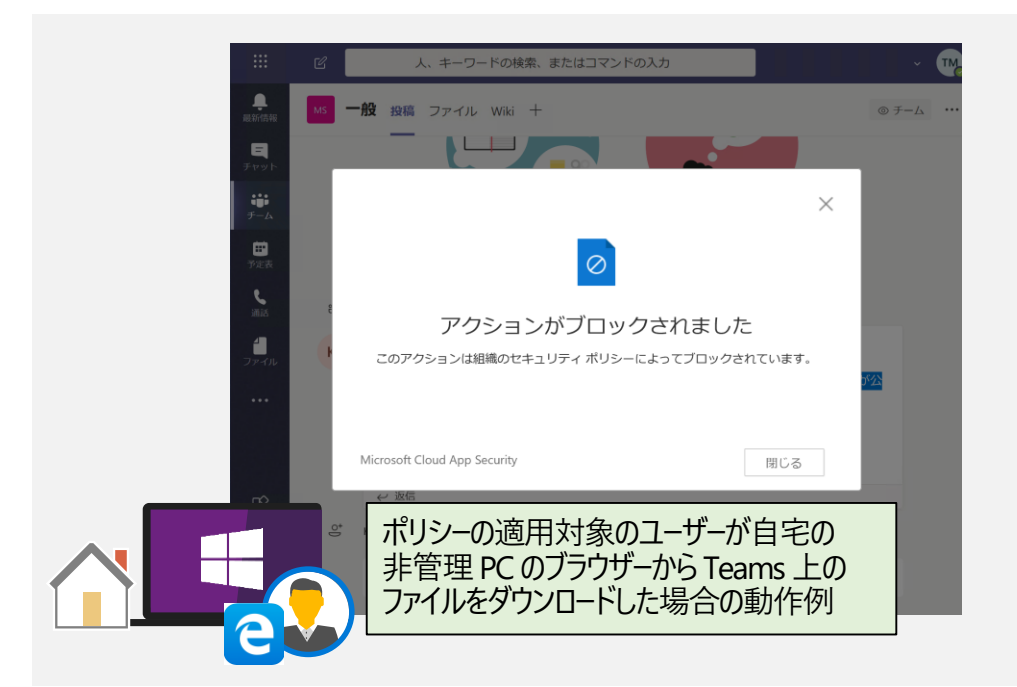

|            | Cloud | App Security $\side P$ $\circle ? @ ? @ ?$                                                                                         |
|------------|-------|----------------------------------------------------------------------------------------------------|
| ≡          |       |                                                                                                    |
| Ø          |       | コンテンツ検査   有効<br>現在サポートされているアクティビティの種類: アイテムの切り取り/コピー、貼り付け、送信                                                                       |
| $\bigcirc$ |       | ○ 事前設定した式 一致するテキスト を含める                                                                                                    |
| 69         |       | すべての国:ファイナンス:クレジットカード番 *                                                                                                    |
| -0         |       | ─ 関連するコンテキストを必要としません ① ◎ カスタム式 一致するテキスト を含める                                                                                       |
| Ģ          |       | 大文字小文字を区別する検索を使用する                                                                                                    |
|            |       | <ul> <li>□ カスタム式</li> <li>○ 部分文字列に照合 ○ 完全一致 ○ 正規表現に照合 ①</li> </ul>                                                                 |
|            |       | - 一致するテキスト を除外する:                                                                                                    |
|            |       | 正規表現                                                                                                    |
|            |       | <ul> <li>□ 大きすぎてスキャンできないファイルを一致と見なす</li> <li>□ 一致した箇所の最後の4文字のマスクを解除する ①</li> </ul>                                                 |
|            |       | アクション<br>ユーザー アクティビティがポリシーに一致した場合に適用されるアクションを選んでください。<br>〇テスト<br>すべてのアクティビティを監視する<br>③ ブロック<br>選択したアクティビティをブロックし、すべてのアクティビティを監視します |
|            |       | □ ユーザーにメールでも通知する<br>□ ブロック メッセージのカスタマイズ                                                                                            |

- 12. セッション ポリシーの作成画面で、 [ポリシー テンプレート] 欄から [リアル タイムのコンテンツ検査に基づいて アップロードをブロックします] を選択 します。
- 13. テンプレートを適用しますか?画面で、 [テンプレートの適用]をクリックします。

| :  | Cloud App Security $ ho$ $	ext{ (2) } ? 	ext{ (3) } 	ext{ (3) } 	e$ | 8 |
|----|----------------------------------------------------------------------------------------------------|---|
| Ξ  | セッション ポリシーの作成                                                                                                    |   |
| )  | セッション ポリシーにより、リアルタイム監視と、クラウド アプリのユーザー アクティビティの制御が可能になります。                                                                                                    |   |
| 5  | ポリシー テンプレート                                                                                                    |   |
| Э  | リアルタイムのコンテンツ検査に基づいてアップロードをブロッ * 設定 12                                                                                                    |   |
| -  | ポリシー名                                                                                                    |   |
| 07 | リアルタイムのコンテンツ検査に基づいてアップロードをブロックし                                                                                                    |   |
|    | 説明                                                                                                    |   |
|    | Cloud App Security は、アップロードしているファイルの内容をリアルタイムで評価し、違反内容をブロックします。                                                                                                    |   |
|    |                                                                                                    |   |
|    | ポリシー重要度 カテゴリ                                                                                                    |   |
|    |                                                                                                    |   |
|    |                                                                                                    |   |
|    | セッション制御の種類                                                                                                    |   |
|    | 有効にするコントロールの種類を選択してください                                                                                                    |   |
|    | ファイル アップロードの制御 (DLP 使用) 🔹                                                                                                    |   |
|    | アクティビティ ソース                                                                                                    |   |
|    | ポリシーにアクティビティ フィルターを追加する                                                                                                    |   |
|    | 次のすべてに一致する アクティビティ                                                                                                    |   |
|    | ギ     デバイス     タグ     ✓     が次に等しくない     ✓                                                                                                    |   |
|    | 準拠している。ドメイ ✓                                                                                                    |   |
|    |                                                                                                    |   |
|    | (+)                                                                                                    |   |

14. セッション ポリシーの作成画面で、 下にスクロールし、[検査方法] 欄から [なし] を選択して、[作成] をクリック します。

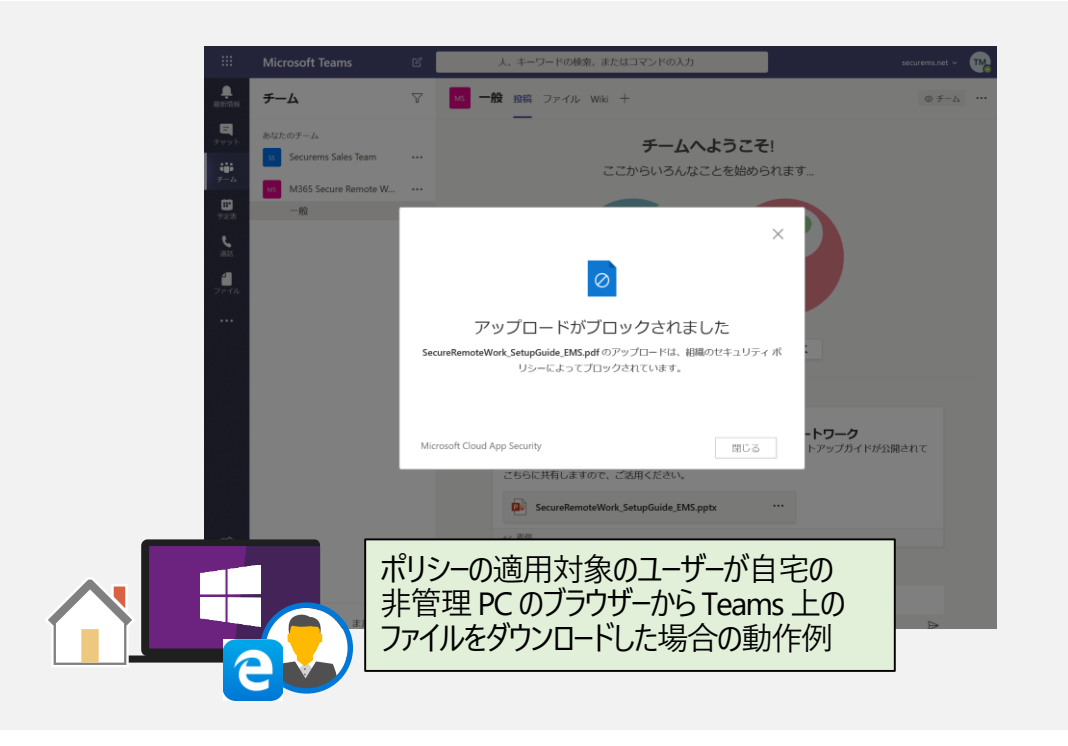

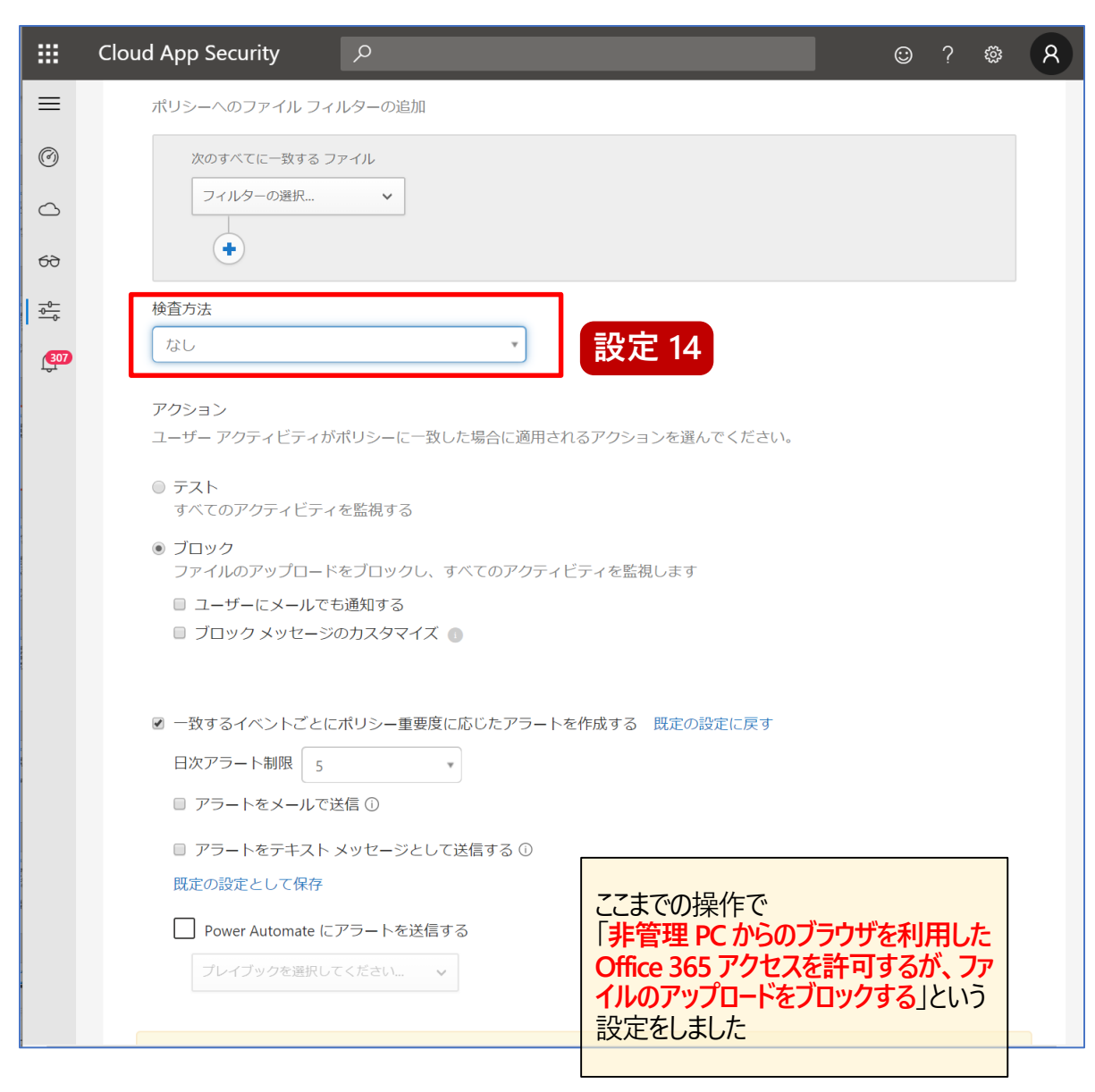

## ④ Microsoft Defender Security Center へのサインイン

#### 必要な権限

- Global Administrator
- Security Administrator
- Security Reader

#### https://securitycenter.windows.com/

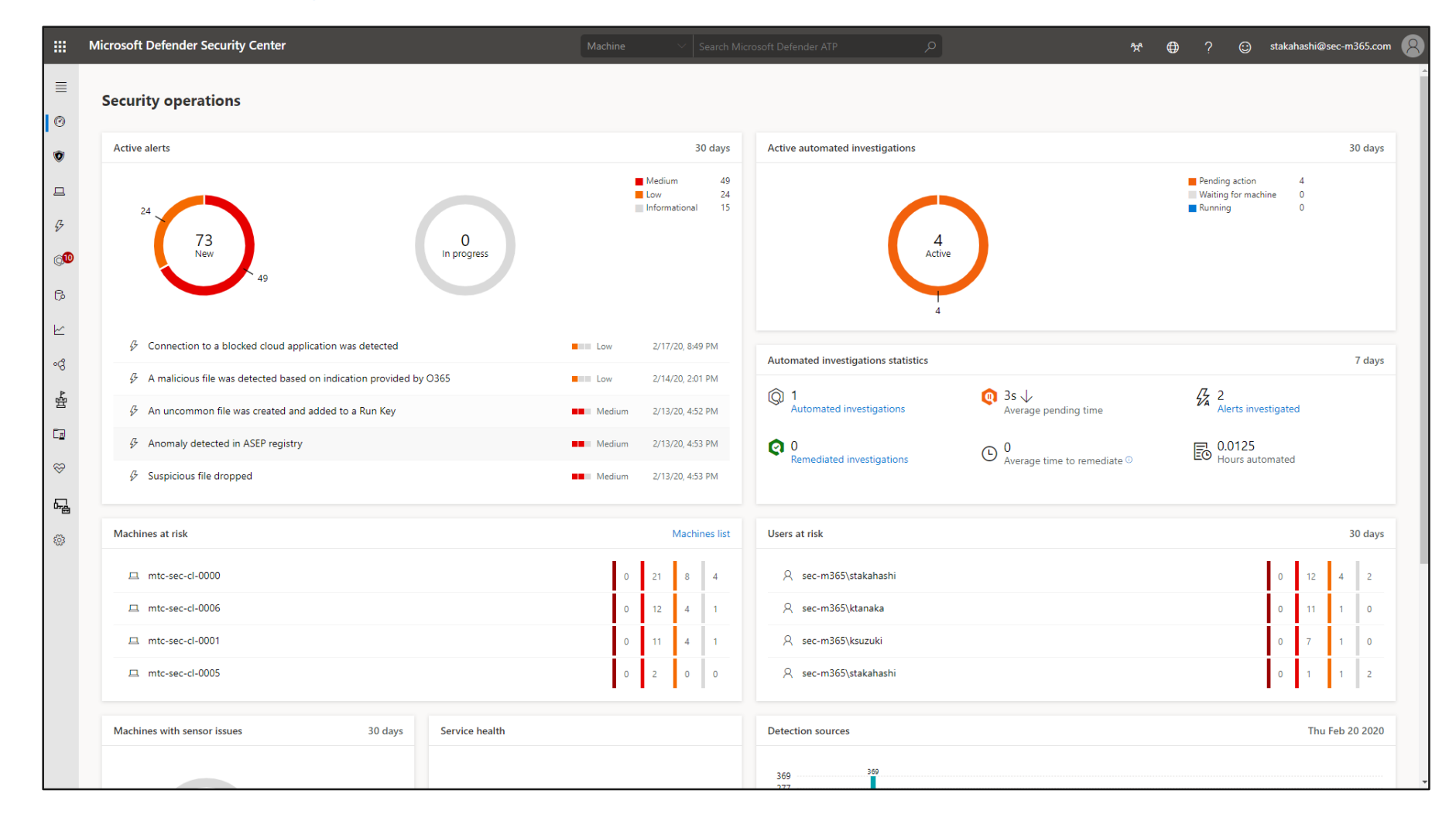

- 1. ブラウザー画面を開き、Microsoft Defender ATP の URL <u>https://securitycenter.windows.com/</u> にアクセスします。
- 2. Windows Defender Security Center 画面で、[Settings] を クリックします。

|     | Microsoft Defender Securit        | y Center |                                                                                                    | م        | ጵ        |           | ?         |
|-----|-----------------------------------|----------|----------------------------------------------------------------------------------------------------|----------|----------|-----------|-----------|
| ≡   |                                   |          | Security operations                                                                                                    |          |          |           |           |
| Ø   | Dashboards                        | $\sim$   |                                                                                                    |          |          |           |           |
| ۲   | Incidents                         |          | Microsoft Threat Protection                                                                                                    | Active a | utomate  | d invest  | igations  |
| 묘   | Machines list                     |          | Experience Microsoft Threat                                                                                                    |          |          |           |           |
| B   | Alerts queue                      |          | Frotection                                                                                                    |          |          |           |           |
| QI  | Automated investigations          | $\sim$   | Unify your security operations through a single pane of glass across Office 365<br>ATP, Microsoft Defender ATP, Azure ATP, and Microsoft Cloud App Security. Get<br>incident management, automated investigations, and advanced hunting on |          |          |           |           |
| ß   | Advanced hunting                  |          | Office 365, your endpoints, and your identities.  Available in the Microsoft 365 security center with a Microsoft 365 E5 or                                                                                                    |          |          |           |           |
| Ł   | Reports                           | $\sim$   | equivalent license. Learn more.                                                                                                    |          | (        | 1         | ١         |
| ଂଝ  | Partners & APIs                   | $\sim$   |                                                                                                    |          |          | Active    |           |
| ⊷3扣 | Threat & Vulnerability Management | $\sim$   | Try it now                                                                                                    |          |          | 4         |           |
| Ēz  | Evaluation and tutorials          | $\sim$   | Hide this card                                                                                                    |          |          |           |           |
| \$  | Service health                    |          | Active alerts 30 days                                                                                                    |          |          |           |           |
| 드클  | Configuration management          |          |                                                                                                    |          |          |           |           |
| 1   | Settings                          |          | 24                                                                                                    |          |          |           |           |
|     | 設定 2                              |          | 73<br>New<br>49                                                                                                    | Automat  | ted inve | stigation | is statis |

- 3. Settings 画面で、[Onboarding] をクリックします。
- 4. Settings 画面で、[Deployment method] 欄から [Group Policy] を選択します。

|                                                                        | Settings                                    |                                                                                                    |                                                               |
|------------------------------------------------------------------------|---------------------------------------------|----------------------------------------------------------------------------------------------------|---------------------------------------------------------------|
| <ul> <li>Incidents</li> </ul>                                          | Permissions                                 | Select operating system to start onboarding process: Windows 10 $$\checkmark$$                                                                       |                                                               |
| A Machines list                                                        | Roles<br>Machine groups                     | 1. Onboard a machine                                                                                                    |                                                               |
| Alerts queue                                                           | APIs                                        | st machine onboarded: Completed 🤗                                                                                                    |                                                               |
| $\label{eq:automated}$ Automated investigations $\label{eq:automated}$ | SIEM                                        | 4 board machines to Microsoft Defender ATP using the onboarding config<br>preferred deployment method. For other machine preparation instructions,   | uration package that matches your<br>read Onboard and set up. |
| D Advanced hunting                                                     | Rules                                       | Deployment method                                                                                                    |                                                               |
| └── Reports ~                                                          | Custom detections                           | Group Policy  Local Script (for up to 10 machines)                                                                                                   |                                                               |
| ଂଟି Partners & APIs 🗸 🗸                                                | Alert suppression<br>Indicators             | Group Policy                                                                                                    | ATP machines see Configure                                    |
| 샾 Threat & Vulnerability Management 🛛 🗸                                | Automation allowed/blocked lists            | Microsoft Endpoint Configuration Manager current branch and later                                                                                    |                                                               |
| 🖬 Evaluation and tutorials                                             | Web content filtering<br>Automation uploads | Mobile Device Management / Microsoft Intune                                                                                                    |                                                               |
| ℅ Service health                                                       | Automation folder exclusions                | VDI onboarding scripts for non-persistent machines                                                                                                   |                                                               |
| Gamma Configuration management                                         | Machine management                          | First machine detection test: Completed 😂<br>To verify that the machine is properly onboarded and reporting to the servi<br>newly onboarded machine: | ice, run the detection script on the                          |
| Settings                                                               | Officerating                                | a. Open a Command Prompt window                                                                                                    |                                                               |

5. Settings 画面で、[Download package] をクリックして、 スクリプトをダウンロードします。

|                                                                      | Microsoft Defender Security       | / Cente | er                                                     | ר אי ⊕ ?                                                                                                    |
|----------------------------------------------------------------------|-----------------------------------|---------|--------------------------------------------------------|----------------------------------------------------------------------------------------------------|
| ≡<br>⊘4                                                              | Dashboards                        | ~       | Settings                                               |                                                                                                    |
| ۲                                                                    | Incidents                         |         | Permissions                                            | Select operating system to start onboarding process:       Windows 10                                                                                                    |
|                                                                      | Machines list                     |         | Machine groups                                         | 1. Onboard a machine                                                                                                    |
| 44                                                                   | Alerts queue                      |         | APIs                                                   | First machine onboarded: Completed 🤡                                                                                                    |
| Q                                                                    | Automated investigations          | $\sim$  | SIEM                                                   | Onboard machines to Microsoft Defender ATP using the onboarding configuration package that matches your<br>preferred deployment method. For other machine preparation instructions, read Onboard and set up. |
| ß                                                                    | Advanced hunting                  |         | Rules                                                  | Deployment method                                                                                                    |
| Ł                                                                    | Reports                           | $\sim$  | Custom detections                                      |                                                                                                    |
| ංරි                                                                  | Partners & APIs                   | $\sim$  | Indicators                                             | For more information on how to configure and monitor Microsoft Defender ATP machines see Configure<br>machines using Group Policy section in the Microsoft Defender ATP guide.                               |
|                                                                      | Threat & Vulnerability Management | $\sim$  | Automation allowed/blocked lists Web content filtering | ↓ Download package                                                                                                    |
| Ē <u>z</u>                                                           | Evaluation and tutorials          | $\sim$  | Automation uploads                                     |                                                                                                    |
| Ş                                                                    | Service health                    |         | Automation folder exclusions                           | 2. Run a detection test                                                                                                    |
| F.                                                                   | Configuration management          |         | Machine management                                     | First machine detection test: Completed and reporting to the service, run the detection script on the                                                                                                    |
| Settings     Onboarding     newly onboarded machine:     Offboarding |                                   |         | newly onboarded machine:                               |                                                                                                    |
|                                                                      |                                   |         | y<br>                                                  | b. At the prompt, copy and run the command below. The Command Prompt window will close automatically.                                                                                                    |

- 6. ダウンロードしたファイルを Windows 10 デバイスで実行します。すると、Microsoft Defender ATP にデバイスが登録されます。
- 7. デバイス上で登録が できたことはタスクマネージャー (Ctrl + Shift + Esc キー) から [サービス] タブをクリックして、 Sense サービスが登録されていることで 確認できます。

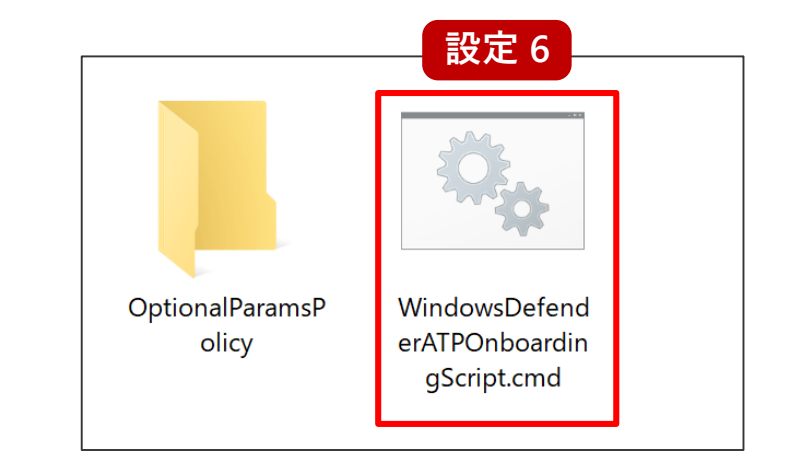

| № タスク マネージャー          |       |                                                     |     | - 🗆 X         |
|-----------------------|-------|-----------------------------------------------------|-----|---------------|
| ファイル(F) オプション(O) 表:   | 示(V)  |                                                     |     |               |
| 7047 1/2 202 200      |       |                                                     |     |               |
|                       |       |                                                     |     |               |
| 名前 ^                  | PID   | 説明                                                  | 状態  | グループ          |
| SCardSvr              |       | Smart Card                                          | 停止  | LocalServiceA |
| ScDevice Enum         |       | Smart Card Device Enumeration Service               | 停止  | LocalSystemN  |
| 🔍 Schedule            | 1800  | Task Scheduler                                      | 実行中 | netsvcs       |
| SCPolicy vc           |       | Smart Card Removal Policy                           | 停止  | netsvcs       |
| SDRSVC                |       | Windows パックアップ                                      | 停止  | SDRSVC        |
| a seclogor            |       | Secondary Logon                                     | 停止  | netsvcs       |
| Security ealthService | 10404 | Windows セキュリティ サービス                                 | 実行中 |               |
| SEMgrSvc              |       | 支払いおよび NFC/SE マネージャー                                | 停止  | LocalService  |
| Neg Serve             | 3088  | System Event Notification Service                   | 実行中 | netsvcs       |
| 🔍 Sense               | 10480 | Windows Defender Advanced Threat Protection Service | 実行中 |               |
| ConcerDate Concise    |       | Sensor Data Service                                 | 停止  |               |
| SensorService         |       | Sensor Service                                      | 停止  | LocalSystemN  |
| SensrSvc              |       | Sensor Monitoring Service                           | 停止  | LocalServiceA |
| SessionEnv            | 3056  | Remote Desktop Configuration                        | 実行中 | netsvcs       |
| 🔍 SgrmBroker          | 7540  | System Guard ランタイム モニター ブローカー                       | 実行中 |               |
| 🛸 SharedAccess        | 3800  | Internet Connection Sharing (ICS)                   | 実行中 | netsvcs       |
| 🌼 SharedRealitySvc    |       | 空間データサービス                                           | 停止  | LocalService  |
| ShellHWDetection      | 4236  | Shell Hardware Detection                            | 実行中 | netsvcs       |
| 🌼 shpamsvc            |       | Shared PC Account Manager                           | 停止  | netsvcs       |
| 🔍 smphost             |       | Microsoft Storage Spaces SMP                        | 停止  | smphost       |
| SmsRouter             | 18324 | Microsoft Windows SMS ルーター サービス。                    | 実行中 | LocalServiceN |
| SNMPTRAP              |       | SNMP トラップ                                           | 停止  |               |
| 🔍 spectrum            |       | Windows 認識サービス                                      | 停止  |               |
| 🔍 Spooler             | 4436  | Print Spooler                                       | 実行中 |               |
| 🔍 sppsvc              |       | Software Protection                                 | 停止  |               |
| SSDPSRV SSDPSRV       | 8700  | SSDP Discovery                                      | 実行中 | LocalServiceA |
| 🔍 ssh-agent           |       | OpenSSH Authentication Agent                        | 停止  |               |
| SstpSvc               | 4676  | Secure Socket Tunneling Protocol Service            | 実行中 | LocalService  |

🔿 簡易表示(D) 🛛 🌼 サービス管理ツールを開

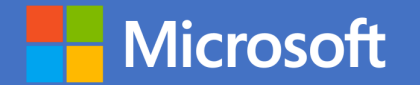

最小構成プラン編 ※本ガイドの P.30-59 の手順が対象となります。

# Enterprise Mobility + Security E3 Azure Active Directory Premium P1 Microsoft Intune

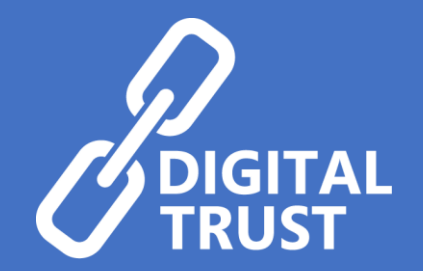

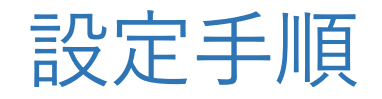

- ① SharePoint Online のアクセスポリシーを有効化する
- ② Exchange Online のアクセスポリシーを有効化する
- ③ Azure AD の条件付きアクセスで上記 2 つのポリシーを展開する

※セッション制御の対象はブラウザ利用時のみとなります。非管理 PC の Office アプリからのアクセスをブロックしたい場合は後述の P.52 以降をご参照ください。 ※ 社内ネットワーク利用時をポリシーの適用対象外にしたい場合は P.59 をご参照ください。 ① SharePoint Online のアクセスポリシーを有効化する

- ブラウザー画面を開き、Azure Active Directory 管理 センターの URL
   <u>http://portal.microsoft.com/adminportal</u>
   にアクセスします。
- 2. Microsoft 365 管理センター画面で、[SharePoint] を クリックします。

|            | Microsoft 365 管理センター   |
|------------|------------------------|
| ŝ          | 設定 ~                   |
| Þ          | セットアップ                 |
| k          | レポート く                 |
| $\otimes$  | 正常性                    |
| 管理         | センター                   |
| $\bigcirc$ | Security               |
| $\bigcirc$ | Compliance             |
| Þ          | Endpoint Management    |
|            | Azure Active Directory |
| E          | Exchange               |
| S          | SharePoint             |

#### ① SharePoint Online のアクセスポリシーを有効化する

 SharePoint 管理センター画面で [ポリシー] - [アクセスの制御] を クリックし、[管理されていない デバイス] をクリックします。

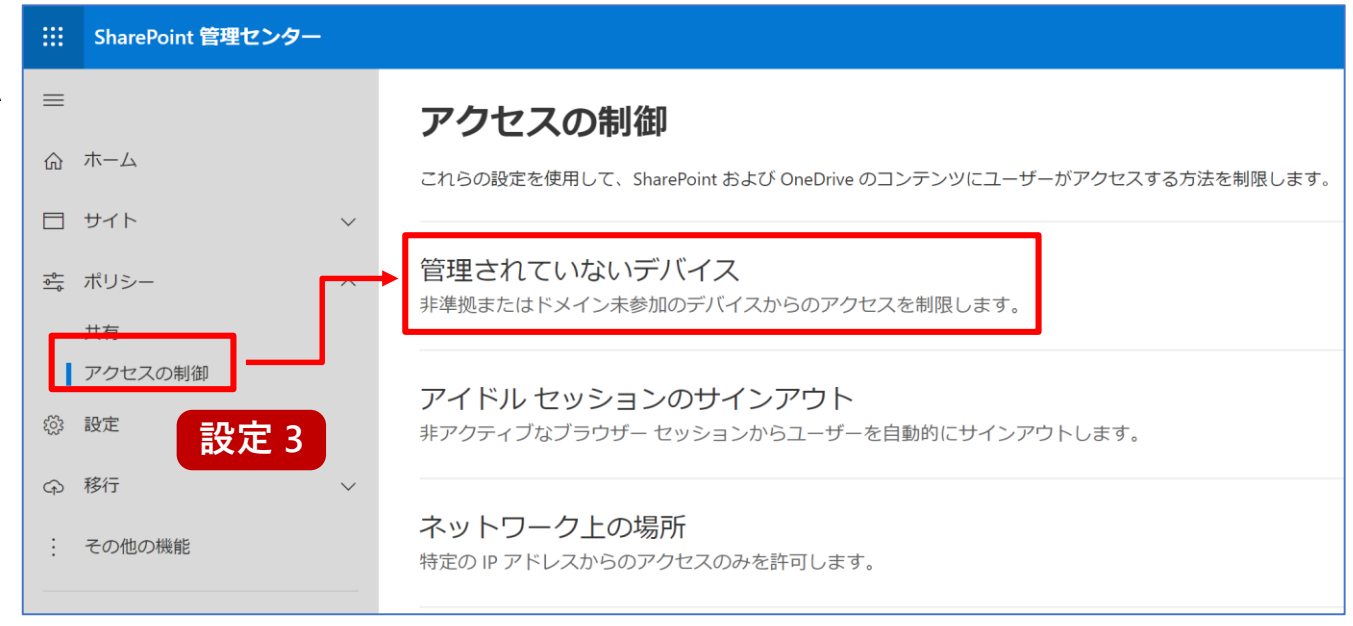

#### ① SharePoint Online のアクセスポリシーを有効化する

 管理されていないデバイス画面で
 [制限された Web のみのアクセスを許可する] を 選択し、[保存] をクリックします。

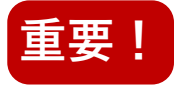

SharePointの本設定を有効化すると Azure AD 上の 条件付きアクセスに以下の2つのポリシーが自動で ON の 状態で作成されます。必ず設定を OFF に変更ください。

[SharePoint admin center]Block access from apps on unmanaged devices - 2

[SharePoint admin center]Use app-enforced Restrictions for browser access

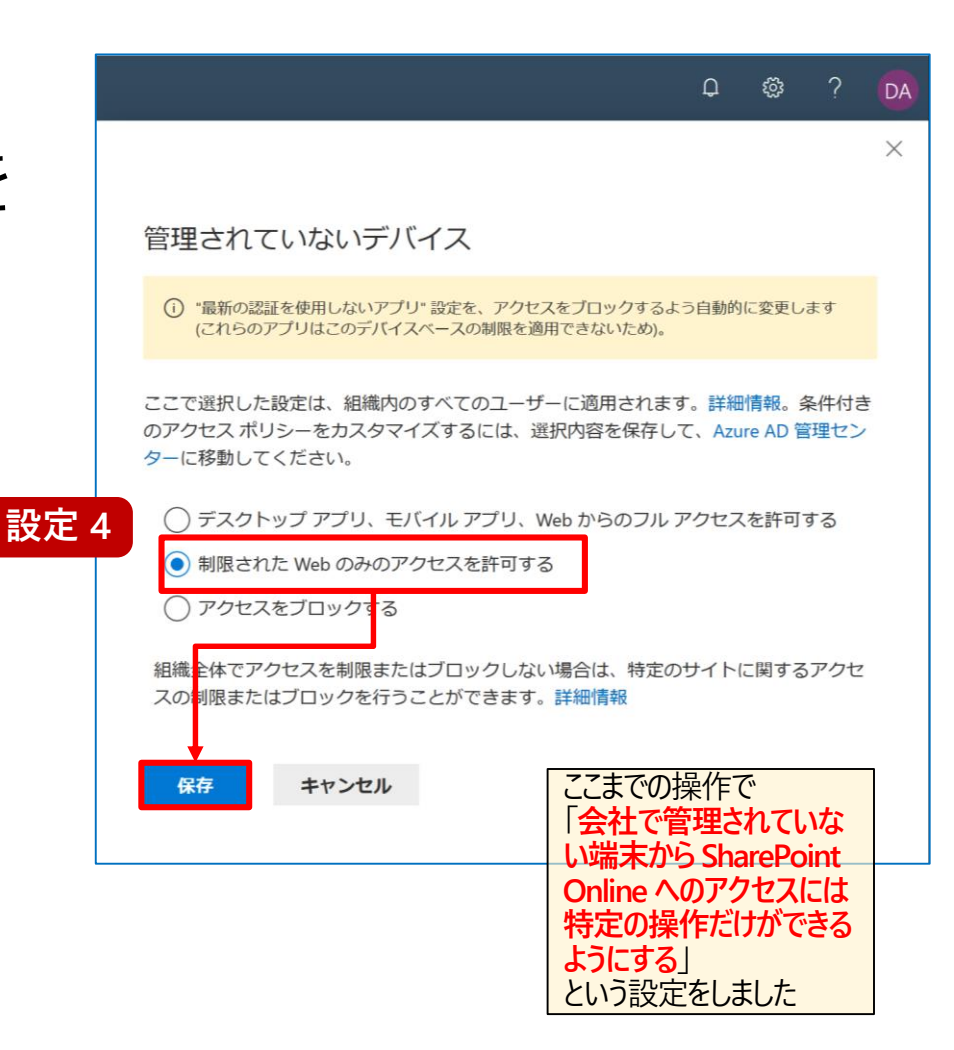

② Exchange Online のアクセスポリシーを有効化

- 1. スタートボタンを右クリックし、[Windows PowerShell (管理者)] をクリックし ます。
- 2. Windows PowerShell 画面で、次のコマンドレットを実行します。
  - 1. Set-ExecutionPolicy RemoteSigned
  - 2. \$UserCredential = Get-Credential

## ② Exchange Online のアクセスポリシーを有効化

- 3. サインイン画面で、管理者のユーザー名とパスワードを入力し、サインインします。
- 4. Windows PowerShell 画面で、次のコマンドレットを実行します。
  - 3. \$Session = New-PSSession -ConfigurationName Microsoft.Exchange -ConnectionUri
     https://outlook.office365.com/powershell-liveid/ -Credential \$UserCredential
     -Authentication Basic -AllowRedirection
  - 4. Import-PSSession \$Session -DisableNameChecking
  - 5. Set-OwaMailboxPolicy Identity OwaMailboxPolicy Default ConditionalAccessPolicy ReadOnly

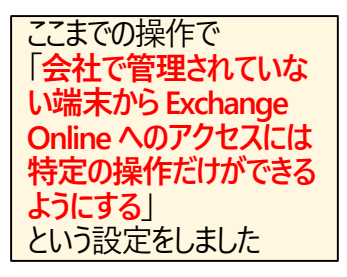

- 1. ブラウザー画面を開き、Azure Active Directory 管理センターの URL <u>https://aad.portal.azure.com</u> にアクセスします。
- 2. Azure Active Directory 管理センター画面で、[Azure Active Directory] [セキュリティ] [条件付きアクセス] の順にクリックします。
- 3. 条件付きアクセス画面で、[新しいポリシー] をクリックします。

- 4. 新規画面で、ポリシーの名前として ExO/SPO Session Control と入力します。
- 5. 新規画面で、[ユーザーとグループ] をクリックし、 [すべてのユーザー] をクリックして、 [完了] をクリックします。

- ※状況に応じて「すべてのユーザー」ではなくポリシーを適用されたいユーザーをご指定ください。 ※「すべてのユーザー」を選択される場合は、全体管理者などのディレクトリロールを対象外に 指定いただくことを推奨します。

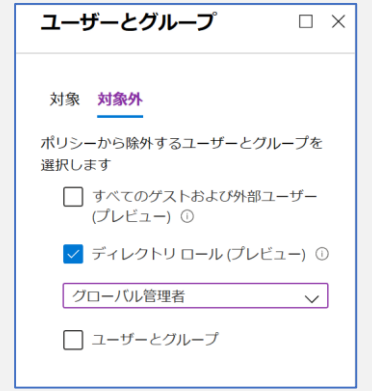

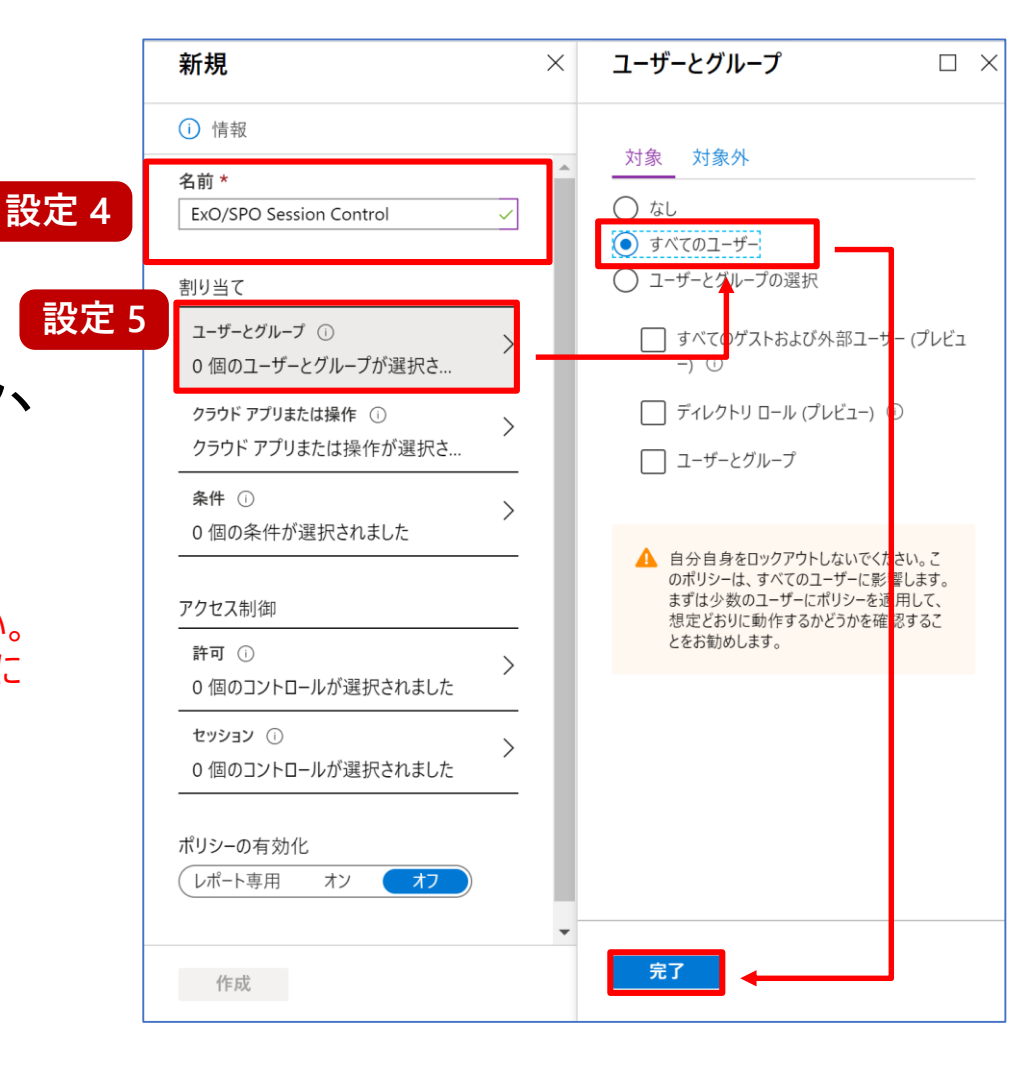

- 新規画面に戻り、[クラウド アプリまたは操作]
   をクリックし、[アプリを選択] をクリックして、
   [選択] をクリックします。
- 7. 選択画面で、Office365 Exchange Online と
   SharePoint Online にチェックを付け、
   [選択] をクリックします。
- 8. クラウド アプリまたは操作画面で、 [完了] をクリックします。

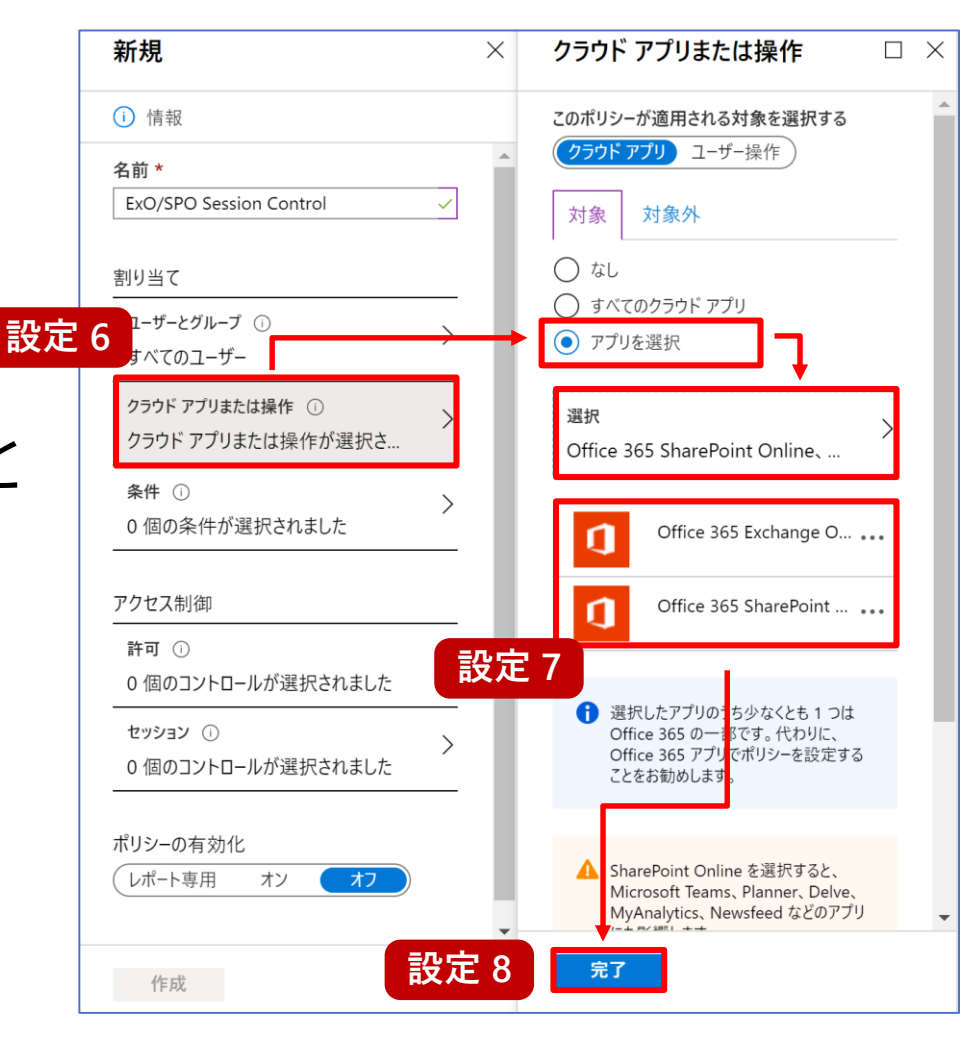

- 9. 新規画面で、[条件] を クリックします。
- 10. 条件画面で、[クライアント アプリ (プレビュー)] をクリック します。
- 11. クライアント アプリ (プレビュー) 画面で、[構成] 欄から [はい] をクリックし、[ブラウザー] 欄 だけにチェックを付け、[完了] をクリックします。

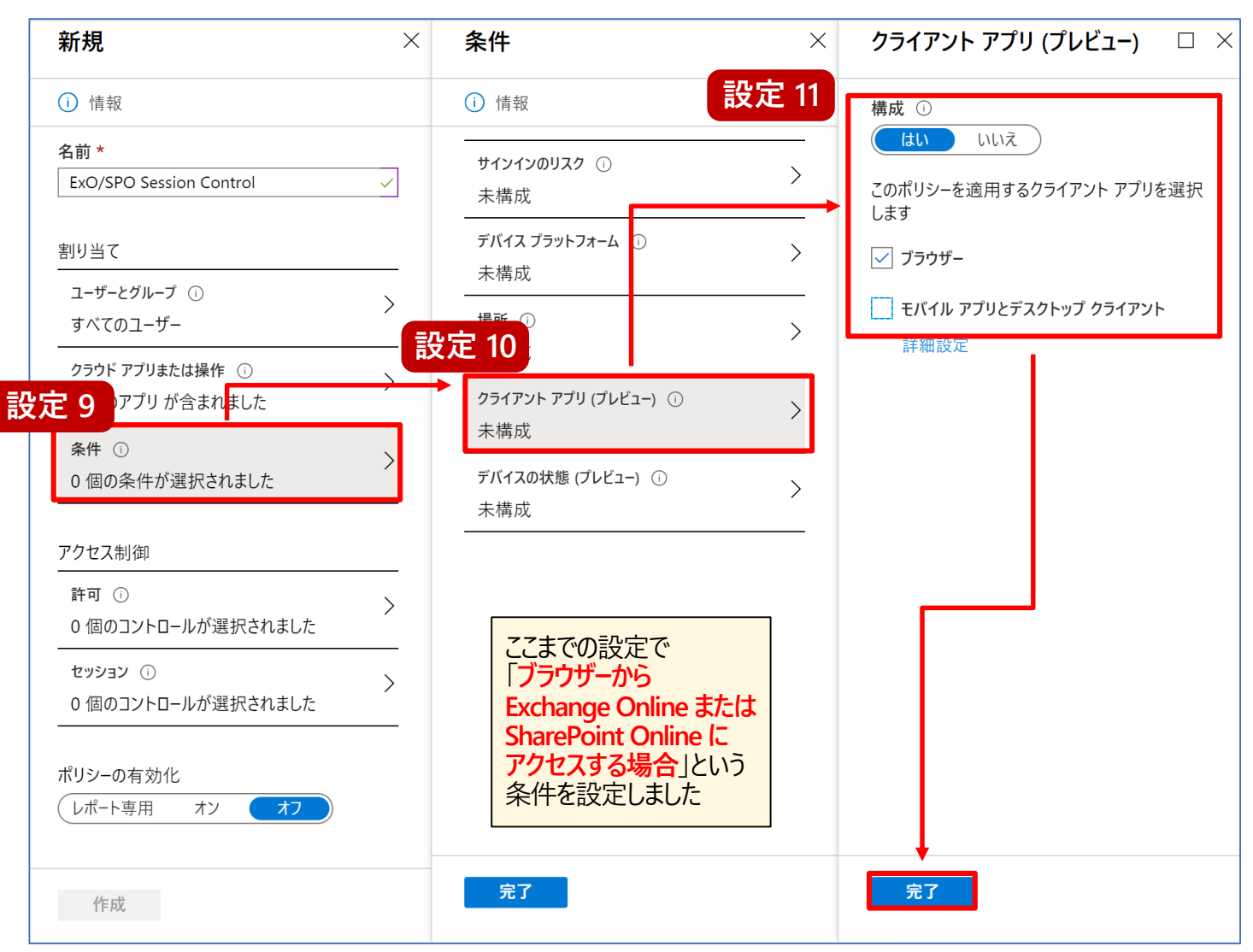

- 12. 条件画面で、[デバイスの状態 (プレビュー)] をクリックします。
- 13. デバイスの状態 (プレビュー) 画面で、
  [構成] 欄から [はい] をクリックし、
  [対象外] をクリックして、
  [ハイブリッド Azure AD 参加済み
  デバイス] 欄と [デバイスは準拠として
  マーク済み] 欄にチェックを付け、
  [完了] を2回クリックします。
  \* 社内ネットワーク利用時をポリシーの適用対象外にしたい場合は
  ア.59 をご参照ください。

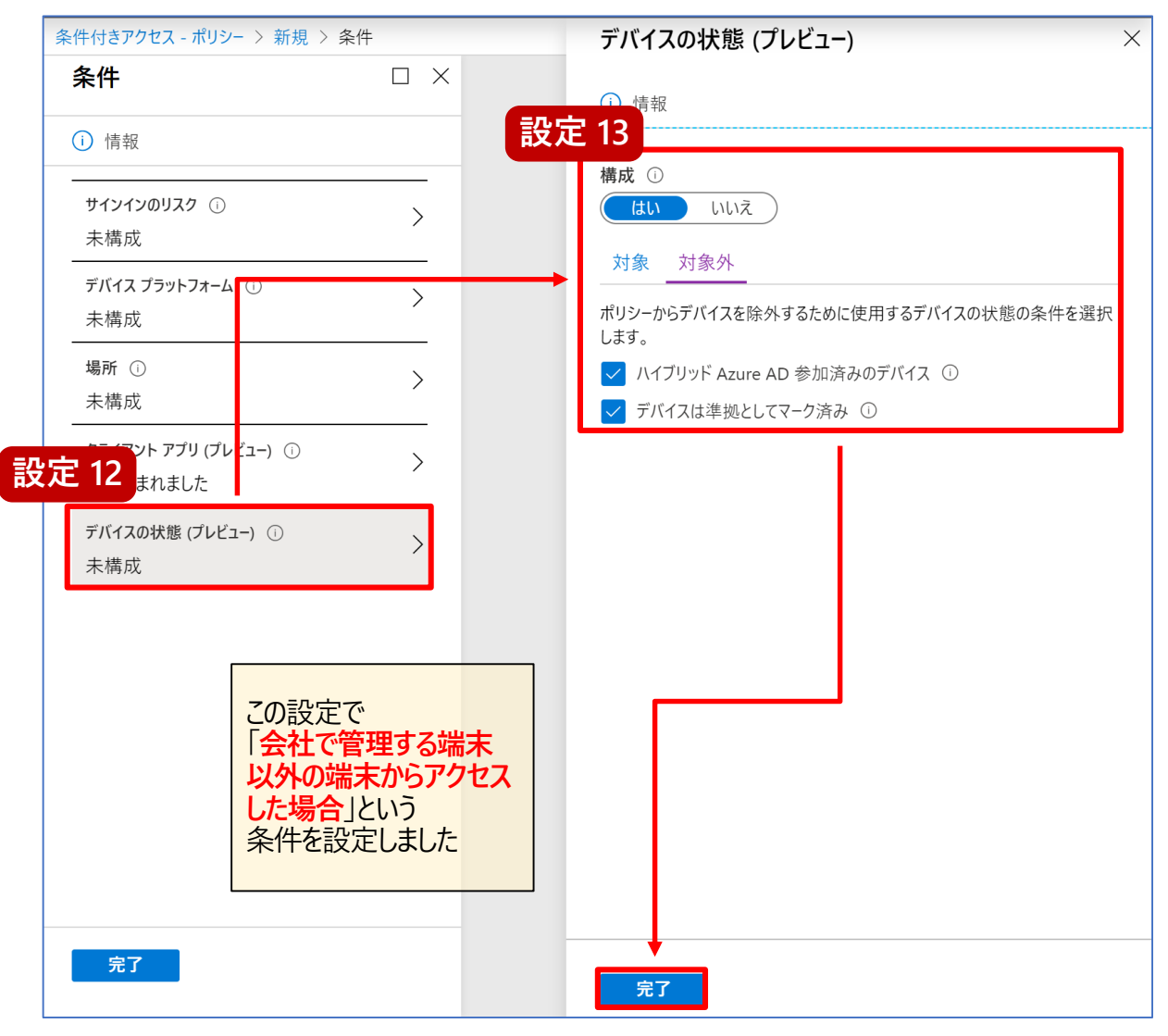

- 14. 新規画面で、[セッション] をクリックします。
- 15. セッション 画面で、[アプリによって適用 される制限を使用する] 欄にチェックを つけて [選択] をクリックします。
- 16. 新規画面で、[ポリシーの有効化] 欄を [オン] にし、[作成] をクリックします。

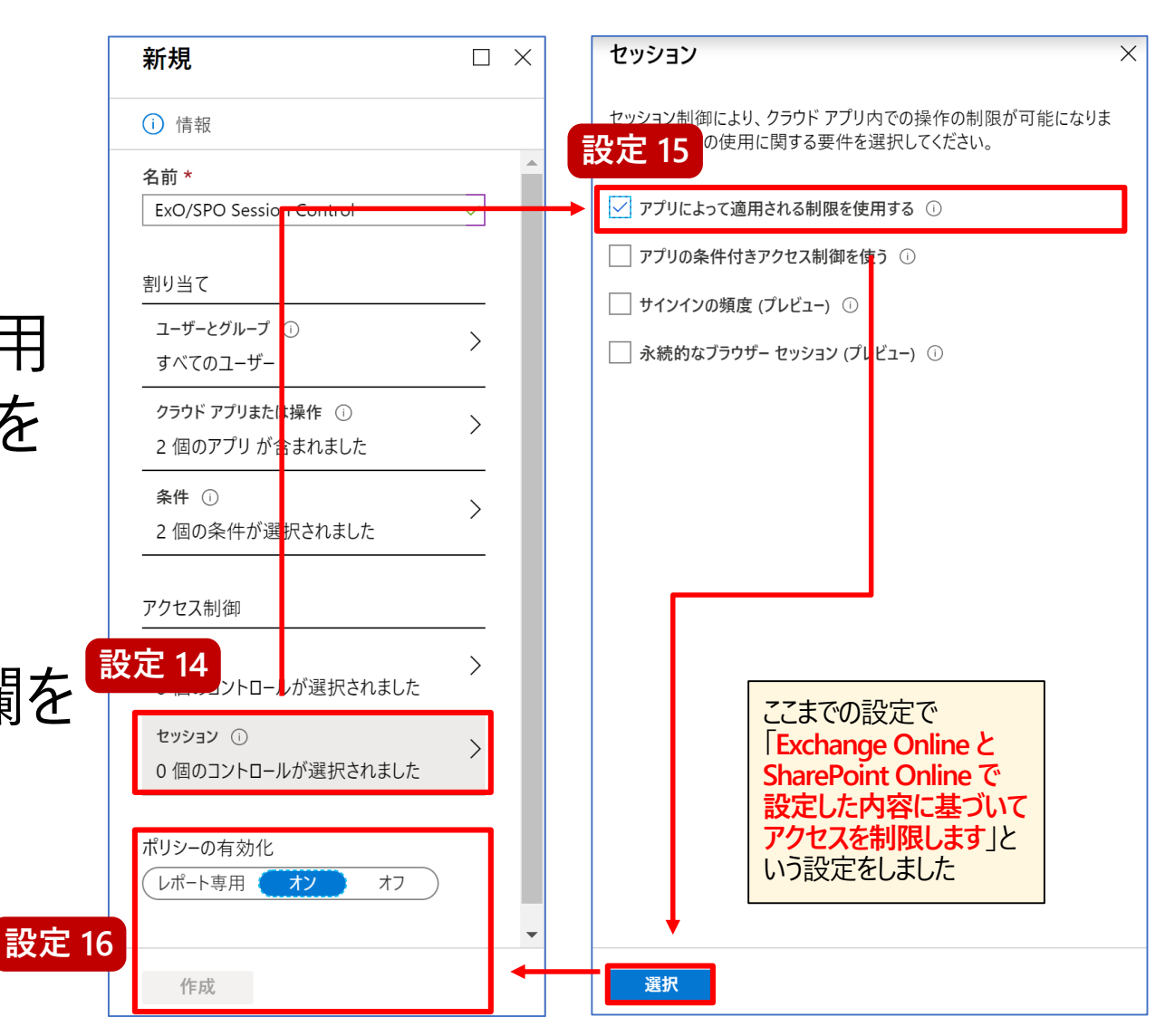

| ::: OneDrive                       | ₽ 検索                                              |                                   | Q                                                                                                    | ଦ୍ଧ ? SH           | 非管理 P            | C からのアク          | セスであるため、      | + <b>-</b> |
|------------------------------------|---------------------------------------------------|-----------------------------------|----------------------------------------------------------------------------------------------------|--------------------|------------------|------------------|---------------|------------|
| (i) 組織では、このデバイン<br>たは Intune で遵守とマ | スを使用したダウンロード、印刷、同期が許可さ<br>'ークされているデバイスを使用します。詳細につ | れていません。これらの操作<br>ついては、IT 部門にお問い合れ | ◎を使用するには、ドメインに<br>りせください。 詳細を表示しる                                                                                                    | 参加しているデバイスま<br>ます。 | 一部探作             | が制限される           | る旨のメッセーンを     | <b>表</b> 示 |
| ☰ │ 十 新規 〜                         | ↑ アップロード ∨ ⊿/ª Flow ∨                             |                                   | ↓〒 並べ替え                                                                                                    | i ~ = ~ ()         |                  |                  |               | -          |
|                                    |                                                   | iii On                            | eDrive                                                                                                    | ▶ 検索               |                  |                  | Ф 🎯 ? SH      | 4          |
| ファイル                               |                                                   | i)組織では<br>たは Inte                 | <ul> <li>         ・         ・         ・</li> <li>         ・         ・</li> <li>         ・         ・</li> <li>         ・</li> <li></li></ul> |                    |                  |                  |               | <b>a</b>   |
| □ 名前                               | → 更新                                              |                                   | 白朗く >   🔗 共有 🧔                                                                                                    | b リンクをコピー 「        | ┓ 削除 ・・・ ↓〒 並べ替き | え 🗸 🗙 1 アイテノ     | 、を選択済み 三 > () |            |
| 📒 デス                               | <b>ペクトップ</b> 201                                  | 9年3月1日                            |                                                                                                    |                    |                  |                  |               |            |
| <b></b> ドキ                         | -ユメント 201                                         | 9年3月1日<br>ファ・                     | イル > ドキュメン                                                                                                    | ント > Secure Re     | emote Work       |                  |               |            |
| 画像                                 | रे 201                                            | 9年3月1日 📀                          | ▶ 名前 ∨                                                                                                    |                    |                  |                  | */ #有         |            |
|                                    |                                                   | •                                 | SecureRemoteW                                                                                                    | Vork_Set 🖻 🗄       | プレビュー            |                  | _ ライベート       |            |
|                                    |                                                   |                                   |                                                                                                    |                    | 共有               |                  |               |            |
|                                    |                                                   |                                   |                                                                                                    |                    | リンクをコピー          |                  |               |            |
|                                    |                                                   |                                   |                                                                                                    |                    | アクセス許可の管理        |                  |               |            |
|                                    |                                                   | I                                 |                                                                                                    |                    | 削除               | ダウン              | ロードメニューが表述    | 示されず、      |
|                                    | ポリシーの適用対象のユー                                      | ザーが                               |                                                                                                    |                    | 名前の変更            | ブラウ <sup>.</sup> | ザーからのみファイル    | ルを開くことが可   |
|                                    | 自宅の非管理 PC のブラウ                                    | ザーから                              |                                                                                                    |                    | Flow >           |                  |               |            |
| <u>-</u>                           |                                                   |                                   |                                                                                                    |                    | 詳細               |                  |               |            |
|                                    |                                                   |                                   |                                                                                                    |                    |                  | -                |               |            |

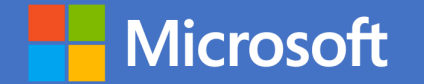

# Appendix1:両プラン共通の推奨設定

 レガシ認証のブロック
 非管理 PC の Office アプリからの Office 365 アクセスのブロック
 Azure AD の条件付きアクセスの 社内ネットワーク利用時の除外設定

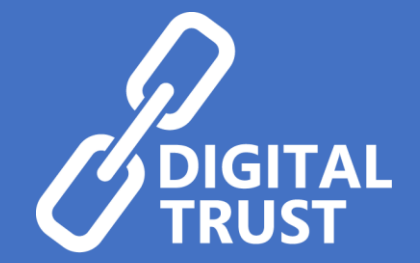

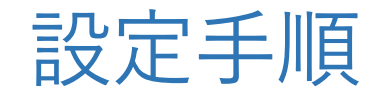

#### Azure AD の条件付きアクセスでレガシ認証を ブロックするポリシーを展開する ※ 社内ネットワーク利用時をポリシーの適用対象外にしたい場合は P.59 をご参照ください。

② Azure AD の条件付きアクセスで非管理 PC の Office クライアント アプリからの Office 365 アクセスをブロックするポリシーを展開する

※ 社内ネットワーク利用時をポリシーの適用対象外にしたい場合は P.59 をご参照ください。

③ Azure AD の条件付きアクセスの社内ネットワーク利用時の除外設定

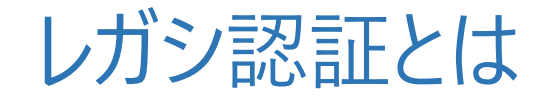

レガシ認証とは、基本認証を使用するプロトコルのことです。 通常、これらのプロトコルでは、第 2 要素の認証 (多要素認証)を適用できません。 レガシ認証に基づくアプリの例を下記に示します。

・従来の Microsoft Office アプリ (Modern Authentication 非対応 Office アプリ) ・POP、IMAP、SMTP などの電子メール プロトコルを使用するアプリ

上記は単1要素認証(例:ユーザー名/パスワード)のみが利用可能であり、第2要素の認証(多要素認証)を適用できません。 これらのプロトコルの利用時は悪意のある第三者からの資格情報に対する攻撃に対して十分なセキュリティを 確保することが出来ないことから、これらのプロトコルの利用を Azure AD 上でブロックすることが推奨されます。

本ガイドでは、Azure AD の条件付きアクセスを利用したレガシ認証をブロックするための構成例を記載しています。 詳細については下記の URL もご参考ください。

条件付きアクセスを使用して Azure AD へのレガシ認証をブロックする https://docs.microsoft.com/ja-jp/azure/active-directory/conditional-access/block-legacy-authentication

- 1. ブラウザー画面を開き、Azure Active Directory 管理センターの URL <u>https://aad.portal.azure.com</u> にアクセスします。
- 2. Azure Active Directory 管理センター画面で、[Azure Active Directory] [セキュリティ] [条件付きアクセス] の順にクリックします。
- 3. 条件付きアクセス画面で、[新しいポリシー] をクリックします。

- 新規画面で、ポリシーの名前として
   Block legacy authentication と入力します。
- 5. 新規画面で、[ユーザーとグループ] をクリックし、 設定 5 [すべてのユーザー] をクリックして、 [完了] をクリックします。 ※状況に応じて「すべてのユーザー」ではなくポリシーを適用されたいユーザーをご指定ください。

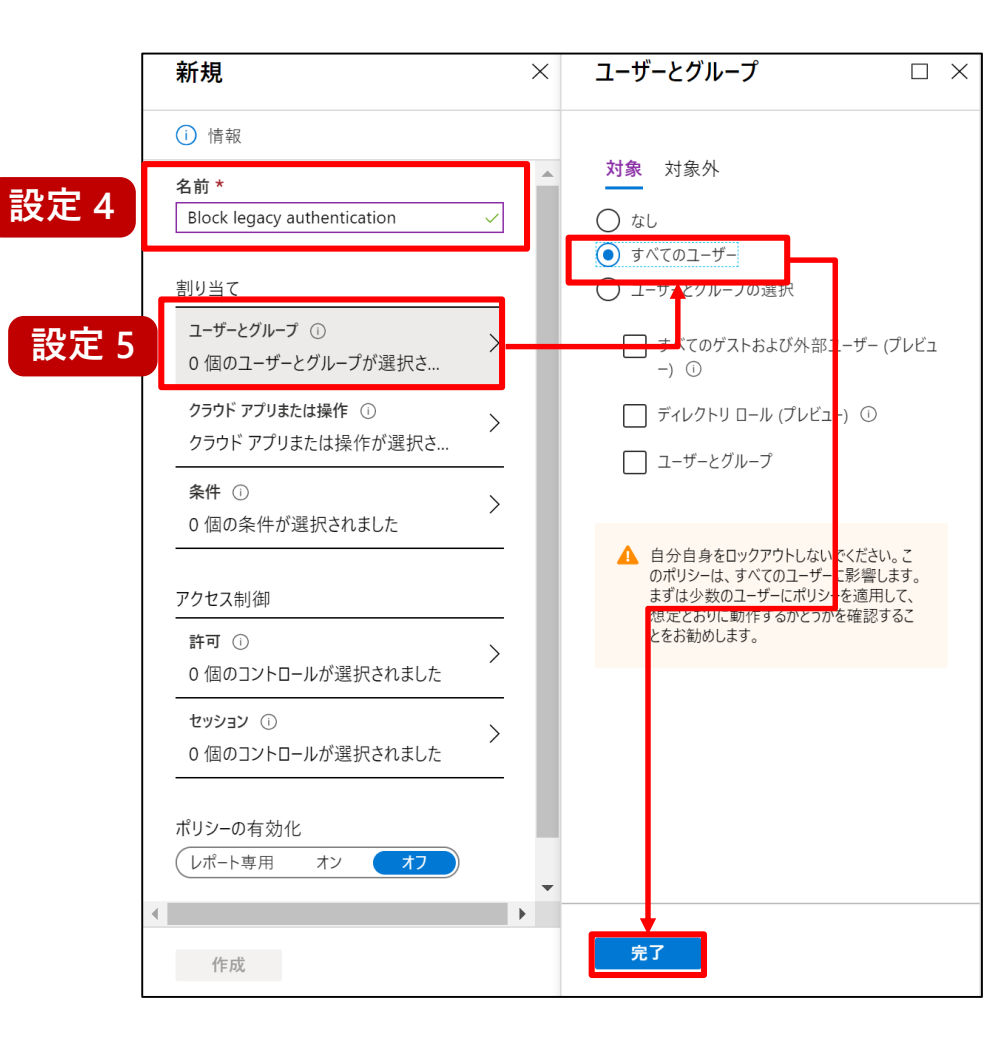

- 6. 新規画面に戻り、[クラウド アプリまたは操作] をクリックし、[すべてのクラウドアプリ] を 選択します。
- 7. クラウド アプリまたは操作画面で、 [完了] をクリックします。

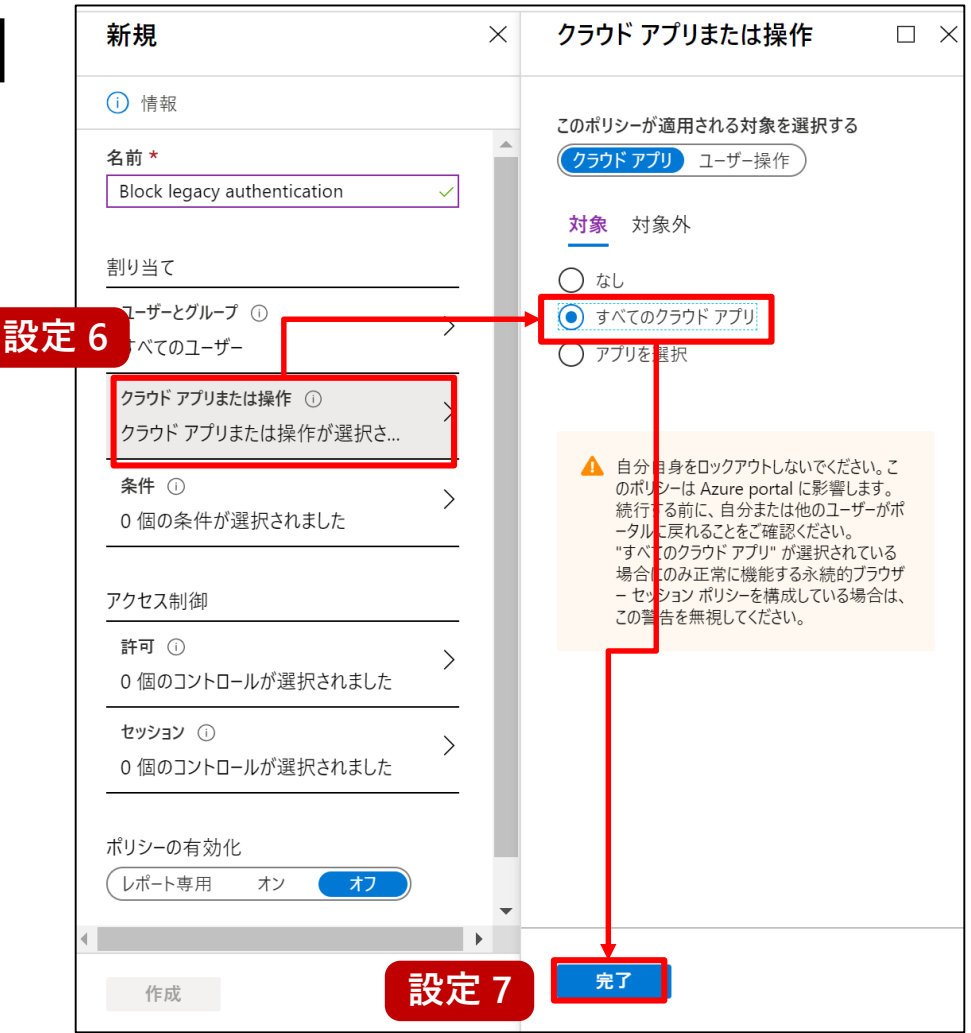

- 8. 新規画面で、[条件] を クリックします。
- 9. 条件画面で、[クライアント アプリ (プレビュー)] をクリック します。
- 10. クライアント アプリ (プレビュー) 画面で、[構成] 欄から [はい] をクリックし、[他のクライアント] 欄だけにチェックを付け、[完了] をクリックします。

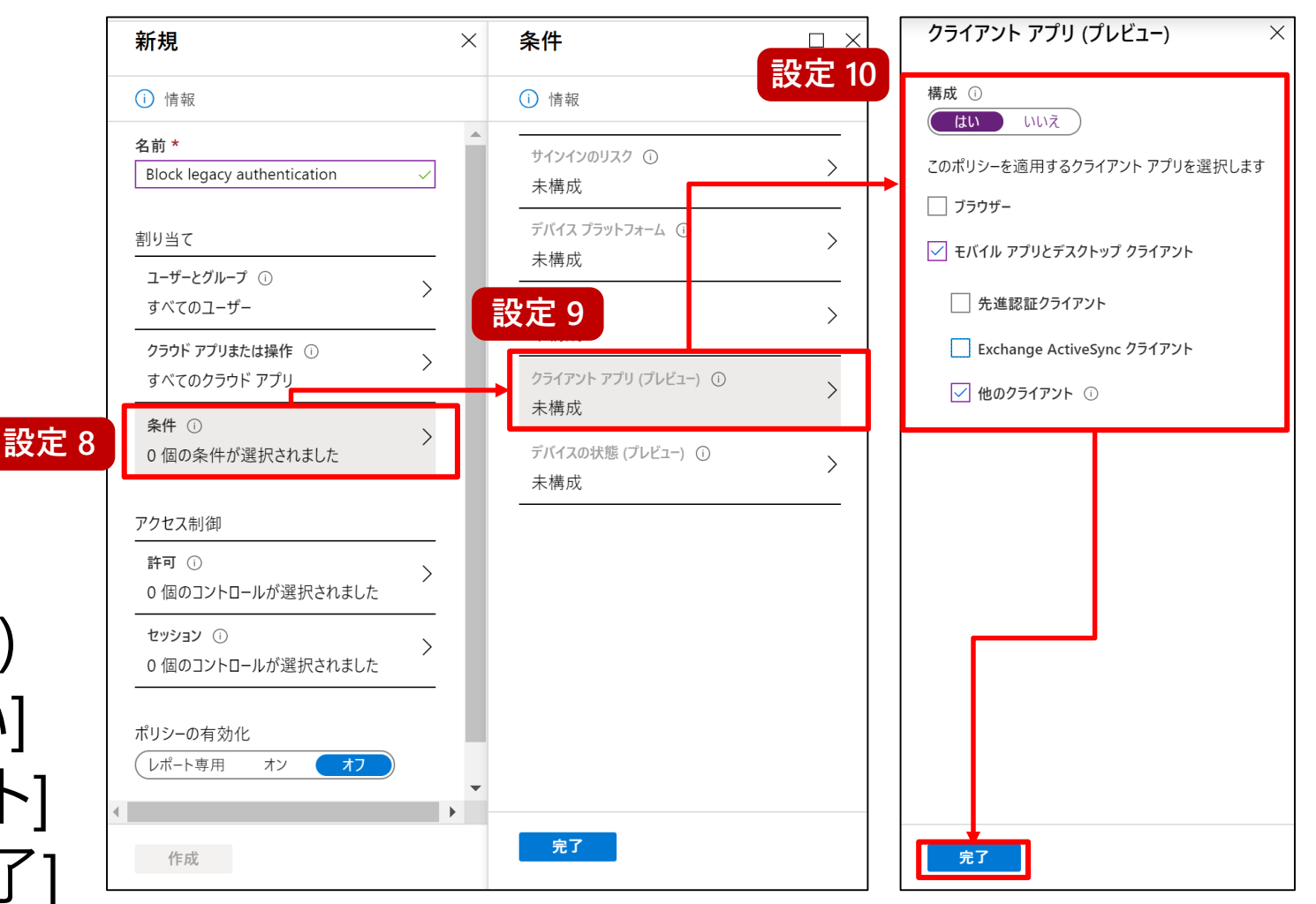

- 11. 新規画面で、[許可] を クリックします。
- 12. 許可の画面で、[アクセスの ブロック] をクリックし、 [選択]をクリックします。
- 13. 新規画面で、[ポリシーの有効化] 欄を[オン] にし、[作成] をクリックします。 設定13

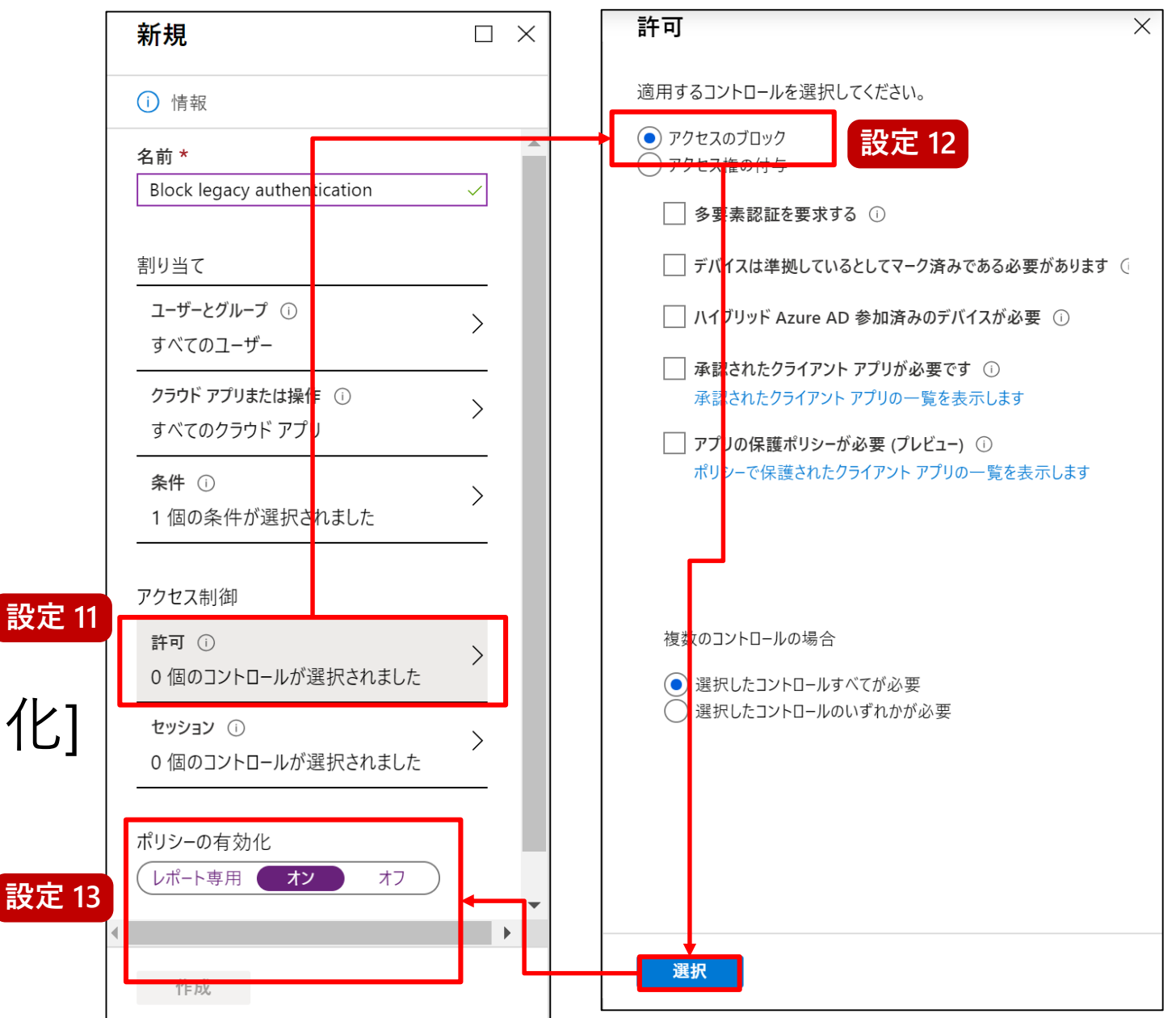

- 1. ブラウザー画面を開き、Azure Active Directory 管理センターの URL <u>https://aad.portal.azure.com</u> にアクセスします。
- 2. Azure Active Directory 管理センター画面で、[Azure Active Directory] [セキュリティ] [条件付きアクセス] の順にクリックします。
- 3. 条件付きアクセス画面で、[新しいポリシー]をクリックします。

- 4. 新規画面で、ポリシーの名前として
   Block access from apps on unmanaged devices と入力します。
- 5. 新規画面で、[ユーザーとグループ] をクリックし、 [すべてのユーザー] をクリックして、 [完了] をクリックします。 ※状況に応じて「すべてのユーザー」ではなくポリシーを適用されたいユーザーをご指定ください。

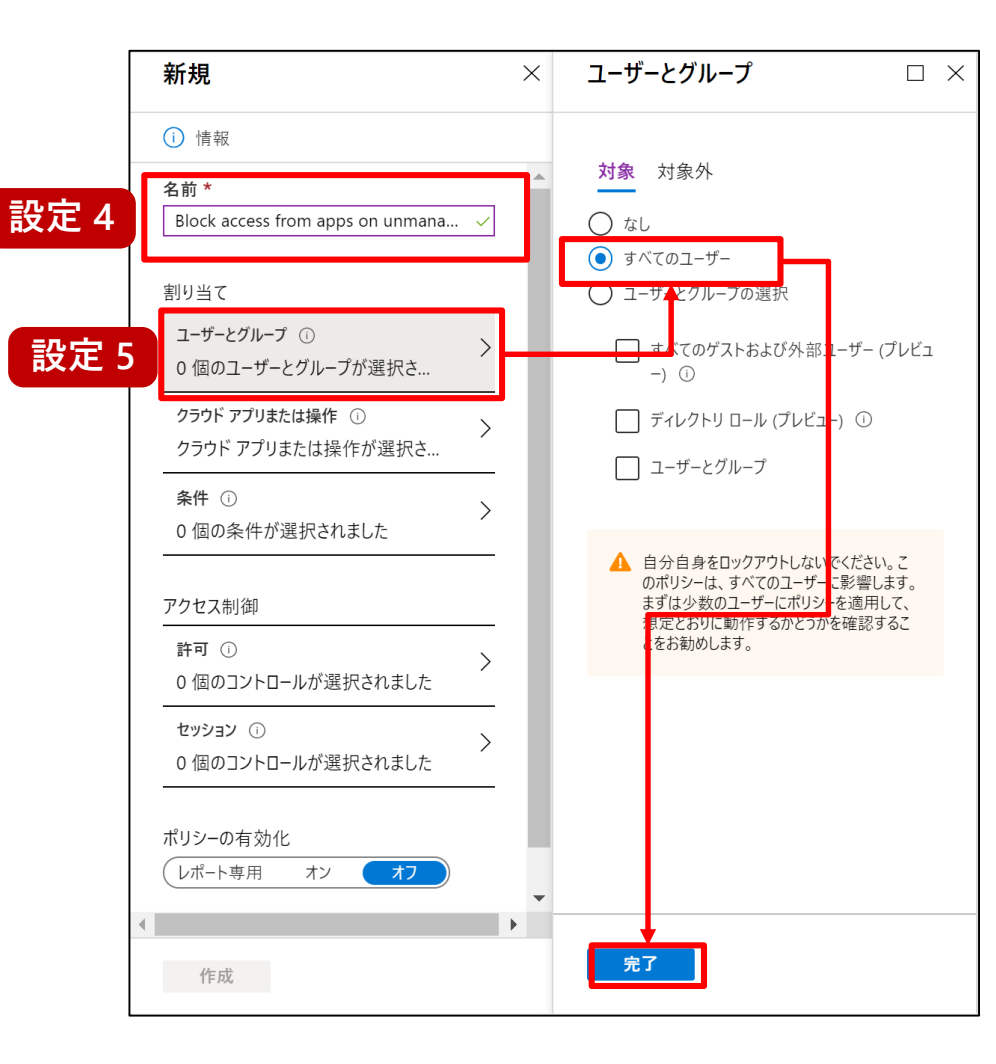

- 6. 新規画面に戻り、[クラウド アプリまたは操作] をクリックし、[アプリを選択] をクリックして、 [選択] をクリックします。
- 選択画面で、Office365 (preview) に チェックを付け、[選択] をクリックします。

※Office 365 (preview) を選択した場合は Teams、SharePoint Online、 Exchange Online などの各コンポーネントが対象となります。

8. クラウド アプリまたは操作画面で、 [完了] をクリックします。

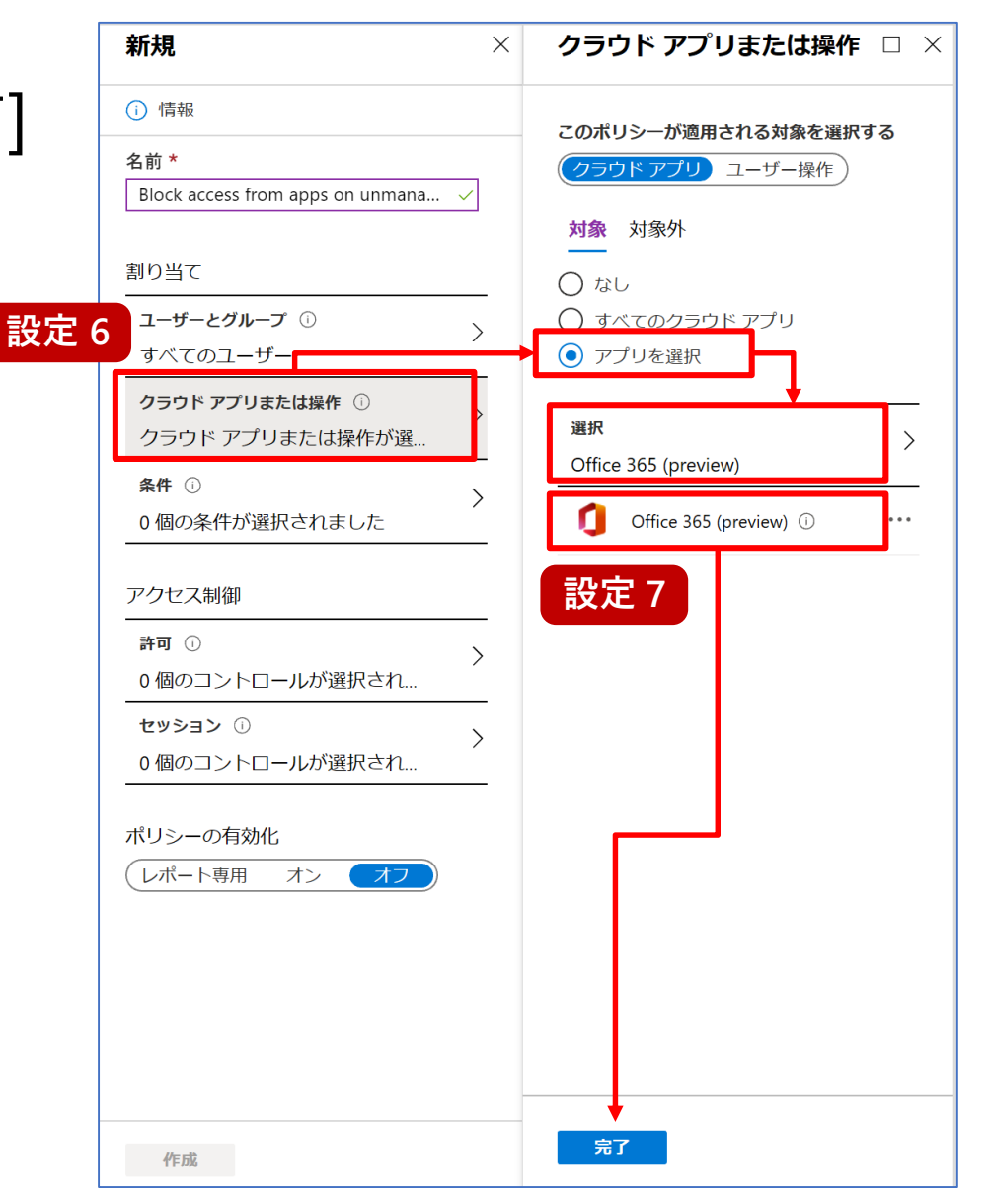

- 9. 新規画面で、[条件] を クリックします。
- 10. 条件画面で、[クライアント アプリ (プレビュー)] をクリック します。
- 11. クライアント アプリ (プレビュー) 画面で、[構成] 欄から [はい] をクリックし、下記にチェックをし [完了]をクリックします。 - 「先進認証クライアント]
  - [Exchange Active Sync クライアント]
  - [他のクライアント]

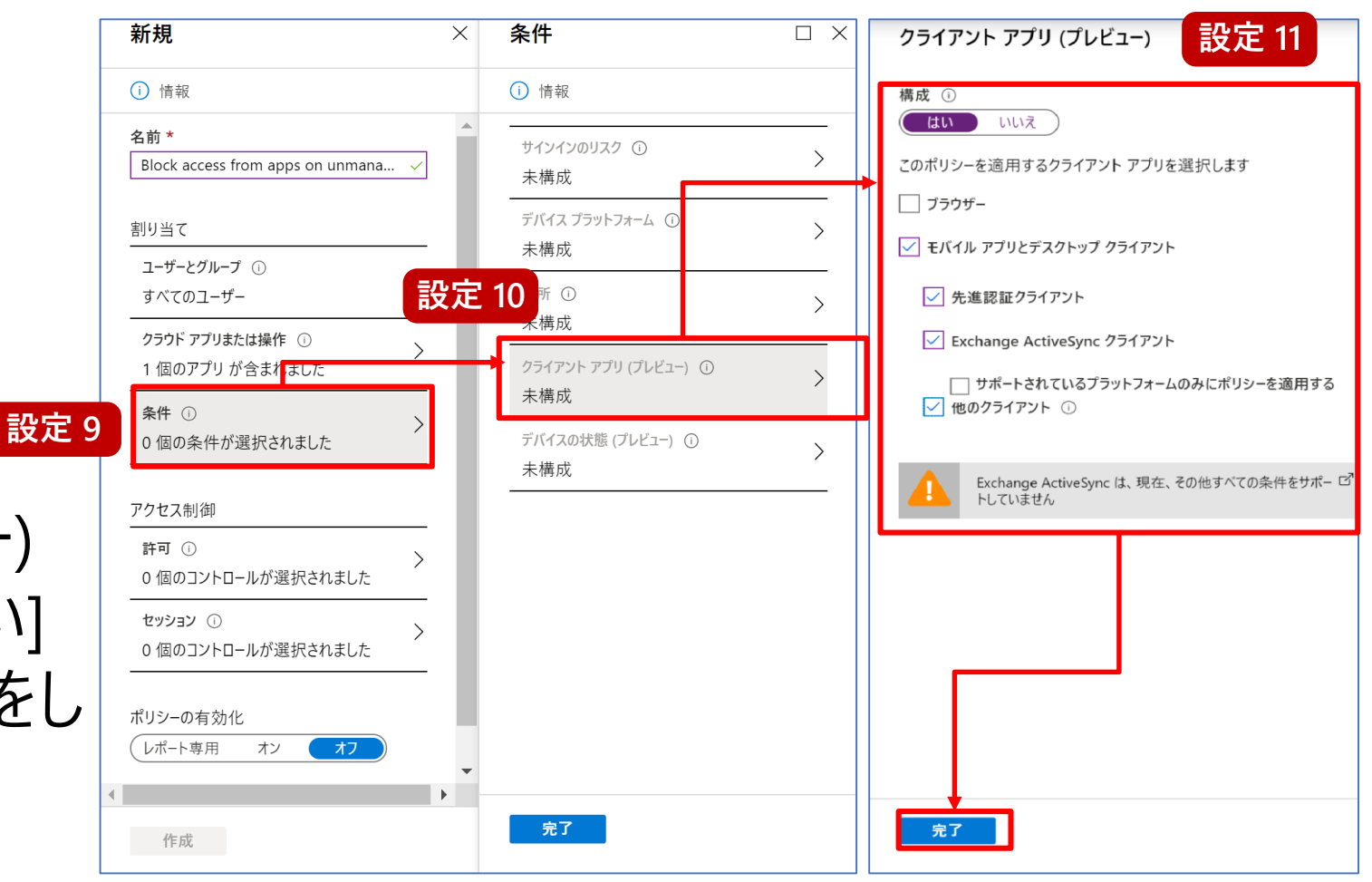

- 12. 条件画面で、[デバイスの状態 (プレビュー)] をクリックします。
- 13. デバイスの状態 (プレビュー) 画面で、
  [構成] 欄から [はい] をクリックし、
  [対象外] をクリックして、
  [ハイブリッド Azure AD 参加済み
  デバイス] 欄と [デバイスは準拠として
  マーク済み] 欄にチェックを付け、
  [完了] を 2 回クリックします。

※ 社内ネットワーク利用時をポリシーの適用対象外にしたい場合は P.59 をご参照ください。

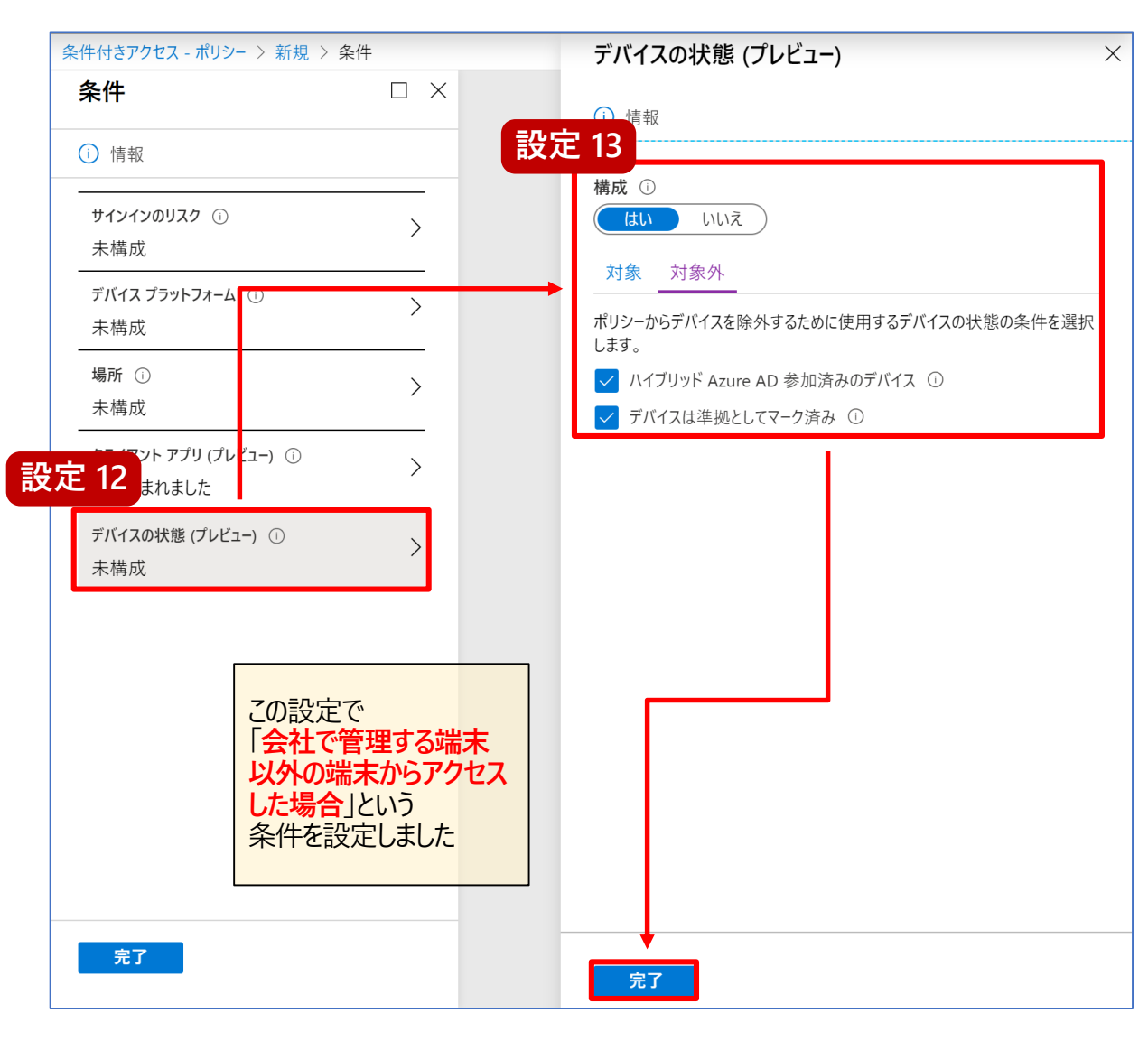

- 14. 条件画面で、[デバイスプラットフォーム] をクリックします。
- デバイスプラットフォーム画面で、
   [構成] 欄から [はい] をクリックし、
   [対象] 欄の [デバイスプラットフォームの選択] で [Windows][macOS]
   チェックを付け、[完了] をクリックします。

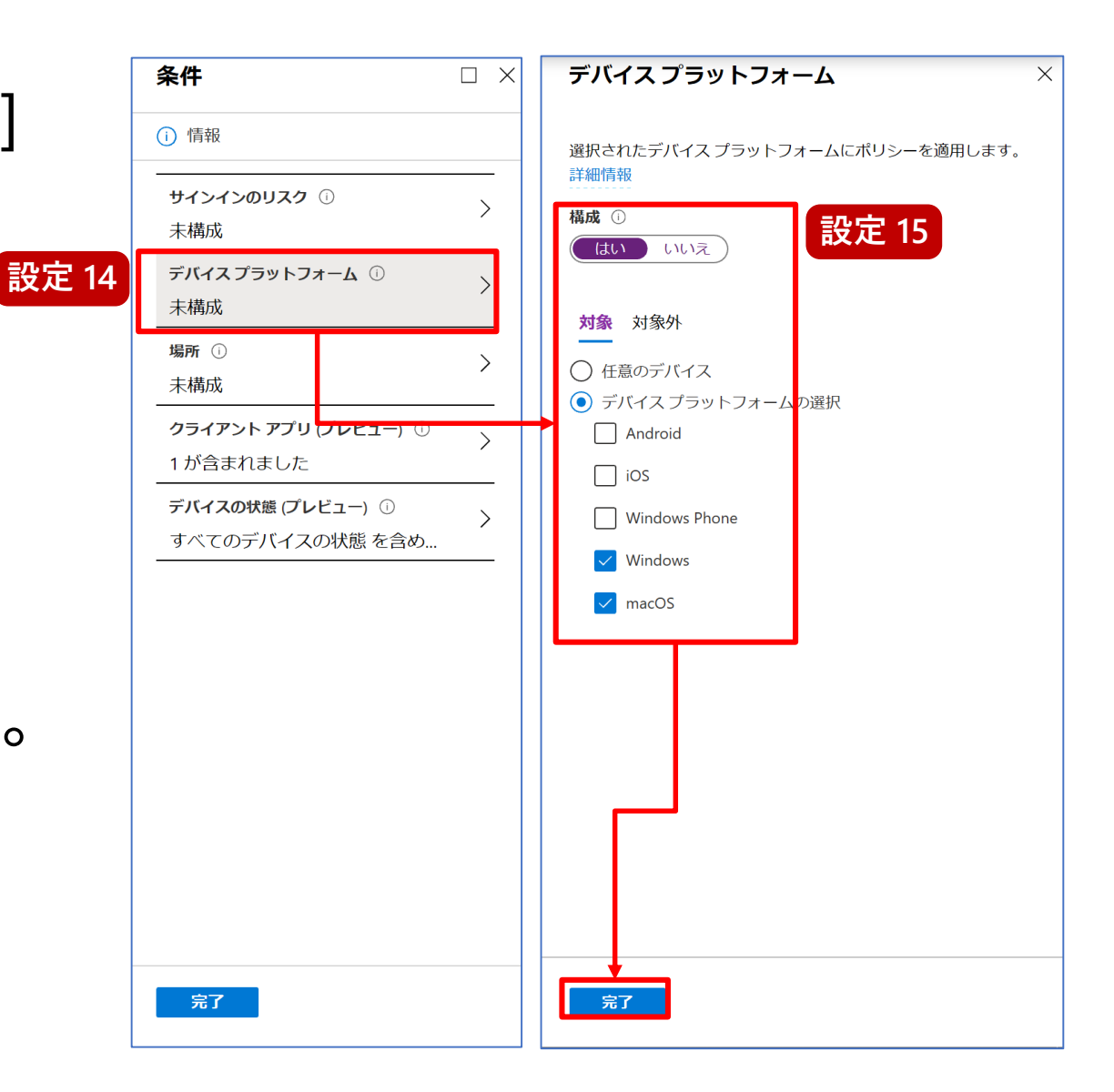

- 16. 新規画面で、[許可] をクリック します。
- 17. 許可 画面で、[アクセスのブロック] 欄に チェックをつけて [選択] をクリックします。
- 18. 新規画面で、[ポリシーの有効化] 欄を [オン] にし、[作成] をクリックします。 <sup>፼</sup>

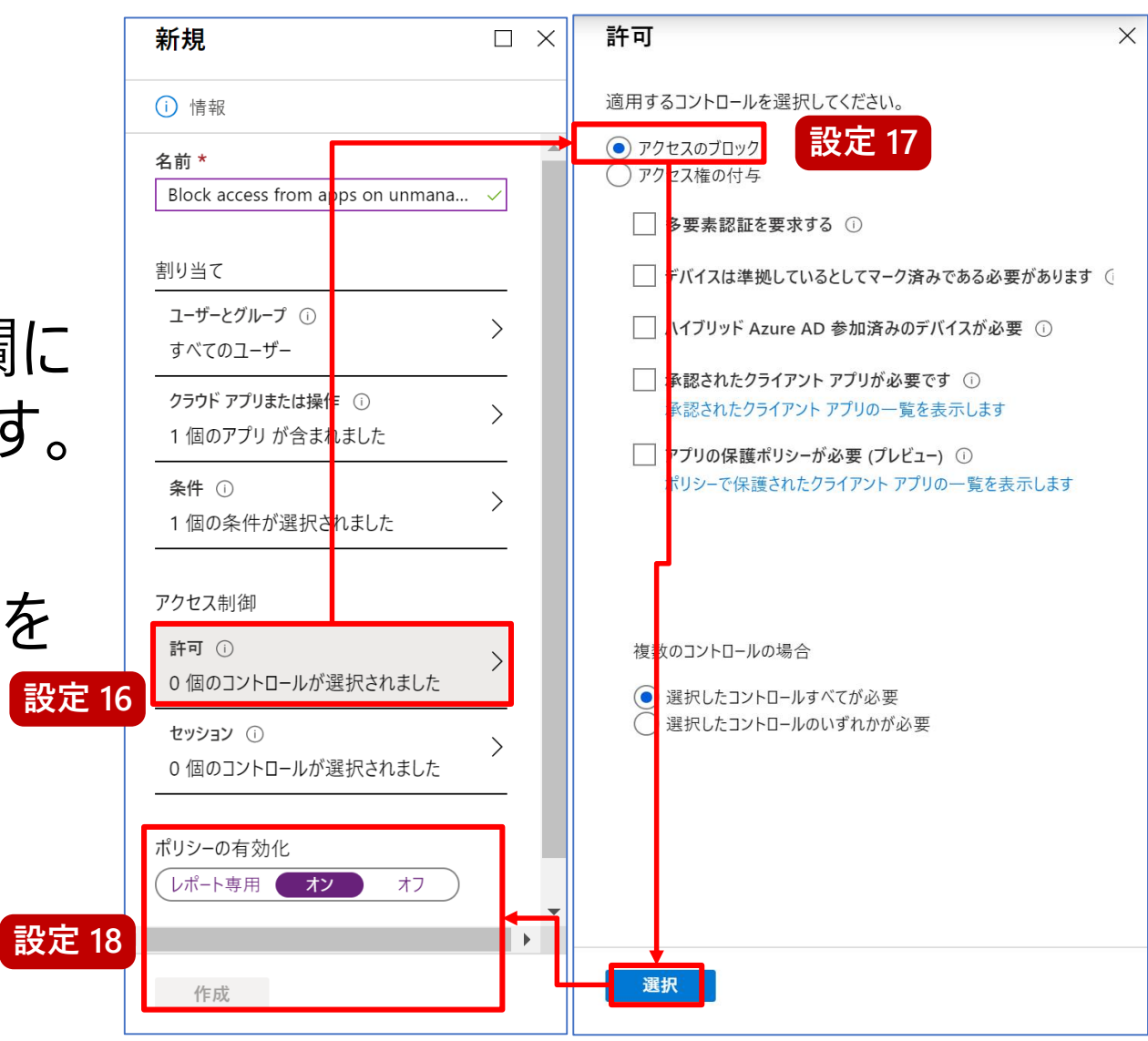

#### ③ Azure AD の条件付きアクセスの社内ネットワーク利用時の除外設定

本手順で作成した Azure AD の条件付きアクセスの各ポリシーの適用対象として社内の IP アドレスを除外する場合は、 それぞれのポリシーの [条件]の [場所] から社内ネットワーク利用時をポリシーの適用対象外とすることも可能です。 状況に応じて作成したポリシーへの追加設定を実施してください。

| 新規 ×                                                                                                    | <b>条件</b> ×                                                                                                    | □ ×                                                                                                    |                                                                                                    |                                                                                                   | 条件付きアクセス   ネーム<br>Azure Active Directory | トロケーション                                                                                                    |                                                                        |
|----------------------------------------------------------------------------------------------------|----------------------------------------------------------------------------------------------------|----------------------------------------------------------------------------------------------------|----------------------------------------------------------------------------------------------------|---------------------------------------------------------------------------------------------------|------------------------------------------|----------------------------------------------------------------------------------------------------|------------------------------------------------------------------------|
| 新規         ×           ① 信報            ② 信報            〇/fice 365 Session Control            剤り当て            ユーザーとグループ ③            0 個のユーザーとグループ ③         >           クラウド アプリまたは操作が選         >           タラウド アプリまたは操作が選         >           の 母の条件が選択されました         > | 条件     ×       ① 情報     サインインのリスク ①<br>未構成       サインインのリスク ①<br>未構成     >       デバイスフラットフォーム ②<br>未構成     >       空ライアント アブリ グレビュー) ③<br>未構成     >       デバイスの状態 グレビュー) ③<br>未構成 | は場所 □ ×<br>物理的な場所に基づいてユーザーアクセスを<br>制御します。評価<br>構成 ○<br>(103) いいえ<br>対象 対象外<br>● すべての場所<br>● すべての場所 | <b>岸</b> ×<br><sup>齐钢</sup>                                                                                     | 場所 □ × 物語のな場所に基づいてユーザーアクセスを                                                                       | Azure Active Directory                   | + 新しい場所 C MFA の信頼で<br>ネームドロケーションは、誤検知を<br>きアクセスポリシーでも使用されま<br>の 場所を検索します。<br>名前<br>新しいネームドロケーショ<br>アップロード ↓ ダウンロート                     | きる IP の構成<br>減らすために Azure AD セキュリティ レポートで使用されるほか、Azure AD 条件付<br>す。 詳細 |
| Pクセス朝御<br>許可 ○<br>○個のコントロールが選択され<br>セッション ○<br>○ 個のコントロールが選択され<br>ポリシーの有効化<br>(レポート専用 オン 【オフ】)                                                                                                    | <u>ع</u><br>                                                                                                    | 名前・     9イ       Office 365 Session Control     イ       オーガーとグループ ○     人       0 個のユーザーとグループが選     本構       クラウド アプリまたは操作が選     未構       0 個の条件が選択されました     未構       アクセス制御     テバ       0 個ののシーレールが選択され     >                                                                                                    | (シインのリス:<br>高成<br>高成<br>第 (イスブラット パーム ○<br>高成<br>第 ○<br>ライアントアブリ (プレビュー) ○<br>高成<br>イイスの状態 (プレビュー) ○<br>高成<br>メ | 補助します。 詳細<br>構成 ○<br>はひ いいえ<br>対象外<br>パリシーから k外する場所を選択します<br>● すべての后報できる場所<br>対すていこ物が<br>温沢<br>なし |                                          | 名前 *<br>例: 'Redmond オフィス'<br>次を使用して場所を定義します:<br>● IP 範囲<br>○ 国/地域<br>✓ 信頼できる場所としてマークする<br>IP 範囲<br>新田<br>第日 (小) IP 範囲の)注加 /例: 40.77.18 | 信頼できる場所としてマークするにチェック                                                   |
| の IP アドレスをポリシ・<br>余外する設定の例                                                                                                    | ーの適用対象<br>-                                                                                                    | セッション ○  ) 0 個のコントロールが選択され  ドリシーの有効化  レパート専用 オン オフ  作成                                                                                                    | <del>%</del> 7                                                                                                  | <u>718</u>                                                                                        | 1<br>衣<br>((                             | IP 範囲なし<br>P 範囲なし<br>9.168.0.0/24 などの社<br>上内のインターネット接続<br>CIDR 形式の IP v4アドし                                                            | 内のプライベート IP アドレスの登録ではなく、<br>に利用されるパブリック IP アドレス を登録します。<br>レス範囲)       |

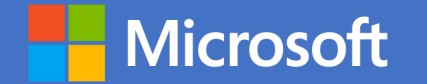

# Appendix 2: 推奨構成プランの推奨設定

#### ● 非管理 PC の Teams クライアント利用のブロック

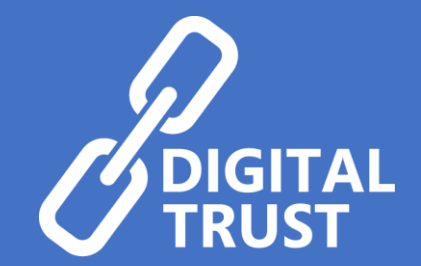

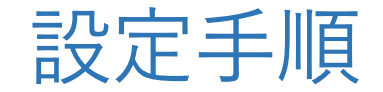

#### ① 非管理 PC の Teams クライアント利用のブロック

- Cloud App Security 管理 ポータル画面で、左上のボタンを クリックし、[制御] - [ポリシー] を クリックします。
- ポリシー画面で、[ポリシーの作成]
   [アクセス ポリシー] をクリック します。

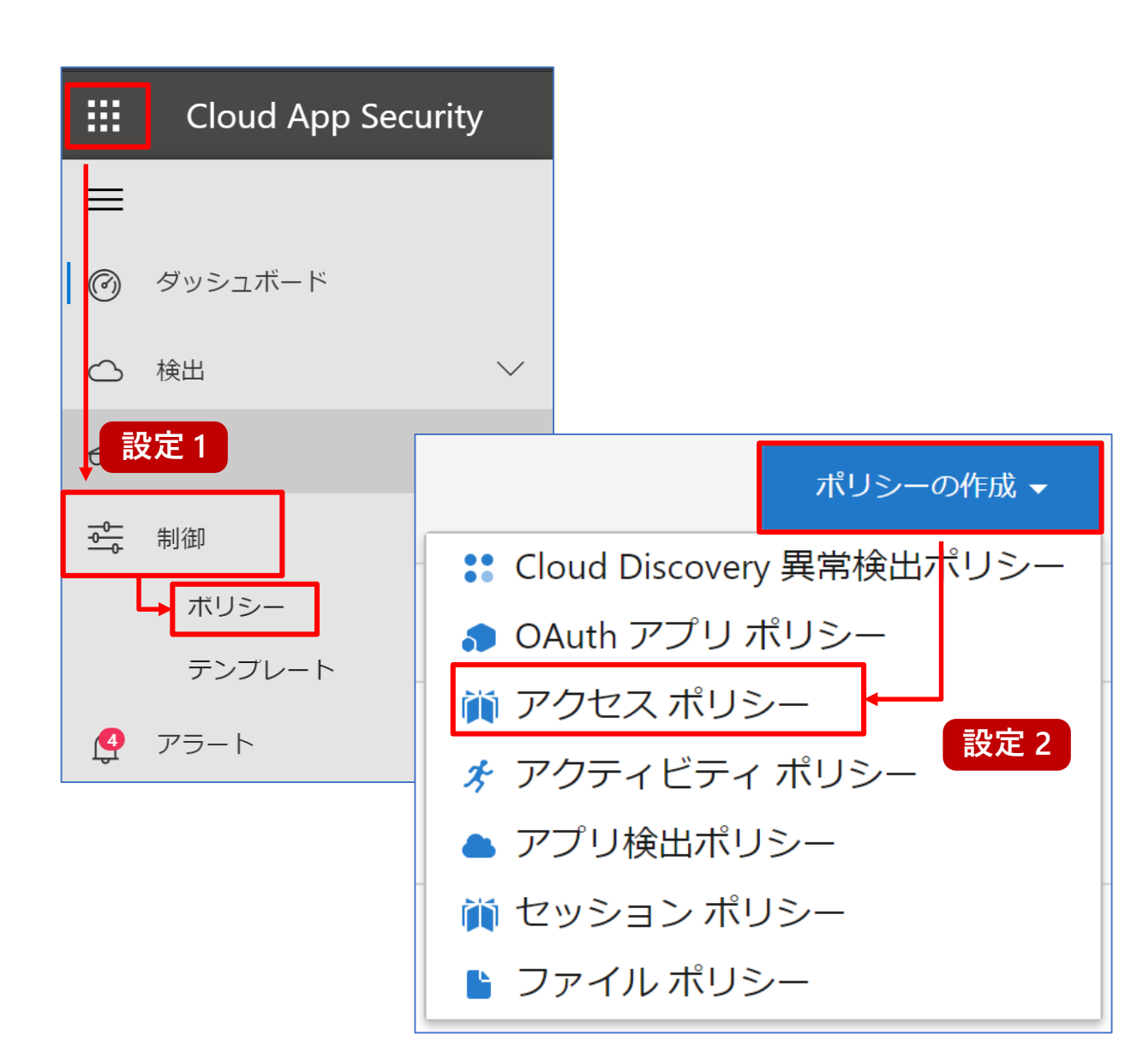

- 3. アクセス ポリシーの作成画面で、 ポリシー名に [Block Teams Client – Unmanaged PC] を入力します
- 一致するアプリの条件に [Microsoft Teams] を指定します。

|                    | Cloud Ap | p Security          | Q                                 | ☺ ?          |  |  |  |  |
|--------------------|----------|---------------------|-----------------------------------|--------------|--|--|--|--|
| =                  | アク       | フセス ポリシーム           | D作成                               |              |  |  |  |  |
| Ø                  | アク       | セス ポリシーにより、リン       | アルタイム監視と、クラウド アプリへのユーザー ログインの制御が可 | 能になります。      |  |  |  |  |
| <b>_</b>           | ポリ       |                     |                                   |              |  |  |  |  |
| 69                 | ポリ       | シー重要度 * ・ ・ ノ       | bテゴリ *                            |              |  |  |  |  |
| - <u>0-</u><br>-0- |          |                     | アクセス制御                            |              |  |  |  |  |
| <u><u></u></u>     | 説明       |                     |                                   |              |  |  |  |  |
|                    |          | 次のすべてに一致する アクラ      | ティビティ                             | ● 結果の編集とプレビ: |  |  |  |  |
|                    | ×        | デバイス<br>準拠している, ドメイ | タグ         が次に等しくない *             |              |  |  |  |  |
|                    | ×        | עלד ק               | ✓ が次と等しい ✓ Microsoft Teams ✓ 設け   | 定 4          |  |  |  |  |

- 5. [+] ボタンから以下の条件を 追加します。
  - [クライアントアプリ]
  - [が次と等しい]
  - [モバイルとデスクトップ]

| ポリ   | シー名 *                                                |                                       |                                          |                               |                            |      |                                |
|------|------------------------------------------------------|---------------------------------------|------------------------------------------|-------------------------------|----------------------------|------|--------------------------------|
| Bloc | ck Teams Client - UnMa                               | naged PC                              |                                          |                               |                            |      |                                |
| ポリ   | シー重要度 *                                              | カテゴリ                                  | *                                        |                               |                            |      |                                |
|      |                                                      | アクセス                                  | 制御                                       |                               | ~                          |      |                                |
| 説明   |                                                      |                                       |                                          |                               |                            |      |                                |
|      |                                                      |                                       |                                          |                               |                            |      |                                |
|      |                                                      |                                       |                                          |                               |                            |      |                                |
|      |                                                      |                                       |                                          |                               |                            |      |                                |
|      |                                                      |                                       |                                          |                               |                            |      | _                              |
|      | 次のすべてに一致する                                           | 5 ア <b>ク</b> ティビティ                    | ,                                        |                               |                            |      | ● 結果の                          |
| ×    | 次のすべてに一致する<br>デバイス                                   | 5 アクティビティ<br>・                        | ,<br>タヴ                                  | ~                             | が次に等しくな                    | い 🗸  | ● 結果0                          |
| ×    | 次のすべてに一致する<br>デバイス<br>準拠している, ドメ-                    | 5 アクティビティ<br>・<br>1・                  | 9 <i>7</i>                               | ~                             | が次に等しくな                    | L) 🗸 | ◆ 結果0                          |
| ×    | 次のすべてに一致する<br>デバイス<br>準拠している, ドメ-<br>アプリ             | 5 アクティビティ<br>・<br>イ・<br>・             | タグ が次と等しい マ                              | ✓ Microsoft Tea               | が次に等しくな<br>ms <b>v</b>     | L' V | ◆ 結果の                          |
| ×××× | 次のすべてに一致する<br>デバイス<br>準拠している,ドメー<br>アプリ<br>クライアントアプリ | 5 アクティビティ<br>・<br>イ・<br>・<br>J.・<br>・ | タグ<br>が次と等しい <b>、</b><br>が次と等しい <b>、</b> | ✓<br>Microsoft Tea<br>モバイルとデス | が次に等しくな<br>ms く<br>スクトップ く |      | ● 結果の<br>ひまでであっていた。<br>を注していた。 |

- 6. 画面を下にスクロールし、アクション [ブロック]を選択します。
- 7. [作成]をクリックします。

|     | Cloud App Security                                         | ٢  | ?   | ŝ  | 8 |
|-----|------------------------------------------------------------|----|-----|----|---|
| ≡   |                                                            |    |     |    |   |
| 3   | アクション                                                      |    |     |    |   |
| ~   | ユーザー アクティビティがポリシーに一致した場合に適用されるアクションを選んでください。               |    |     |    |   |
|     | <ul> <li>○ テスト</li> <li>ログイン アクティビティを監視します</li> </ul>      |    |     |    |   |
| 6   |                                                            |    |     |    |   |
| 0   | <u> 山田山場高</u> 以元のショナンテ<br>ツビーンが液示されます                      |    |     |    |   |
| 317 | └ 」 ブロック メッセージのカスタマイズ ①                                    |    |     |    |   |
|     | アラート                                                       |    |     |    |   |
|     | ✓ 一致するイベントごとにポリシー重要度に応じたアラートを作成する<br>既定の設定として保存   既定の設定に戻す |    |     |    |   |
|     | □ アラートをメールで送信 ①                                            |    |     |    |   |
|     | □ アラートをテキスト メッセージとして送信する ①                                 |    |     |    |   |
|     | 日次アラート制限 5 ~                                               |    |     |    |   |
|     | ■ Power Automate にアラートを送信する                                |    |     |    |   |
|     | プレイブックを選択してください 🗸                                          |    |     |    |   |
|     | これらの変更が有効になるまで、数分かかる場合があります。                               | 作成 | キャン | セル |   |

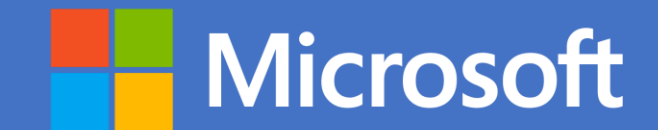

© 2020 Microsoft Corporation. All rights reserved. 本情報の内容 (添付文書、リンク先などを含む) は、Microsoft Digital Trust Security Alliance 開催日 (2020 年 3 月 25 日) 時点のものであり、予告なく変更される場合があります。 本コンテンツの著作権、および本コンテンツ中に出てくる商標権、団体名、ロゴ、製品、サービスなどはそれぞれ、各権利保有者に帰属します。